### **EDAN Agile PLM Electronic Signature Information**

--Signatures related to this document and performed in EDAN Agile PLM.

文件名称(Document Name): SA系列动态血压监测仪使用说明书-法语 文件编号(Number): 01.54.458787 版本(Version): 1.0 产品型号(Product Model): SA-05;SA-06;SA-08;SA-09;SA-10 项目编码(Project Code): 2410C004

签批信息(Signature):

作者(Originator): 严 慧敏 (yanhuimin) 2020-10-15 15:55:16 审核人(Reviewers): 兰 小燕 (lanxiaoyan) 2020-10-16 08:46:12 审核人(Reviewers):杨洁(yangjie) 2020-10-16 09:12:23 审核人(Reviewers): 宋晓菁 (songxiaojing) 2020-10-19 09:53:51 审核人(Reviewers): 聂宪忠 (niexianzhong) 2020-10-16 11:44:41 审核人(Reviewers): 严彬彬 (yanbinbin) 2020-10-15 16:15:12 审核人(Reviewers):肖文聪(xiaowencong) 2020-10-21 09:17:56 审核人(Reviewers):周安群(zhouangun) 2020-10-19 16:53:14 批准人(Approvers):肖文聪(xiaowencong) 2020-10-23 14:15:34

版权©深圳市理邦精密仪器股份有限公司 (Copyright©Edan Instrument,Inc.)

## Série SA

Moniteur ambulatoire de tension artérielle Version 1.0

# Manuel d'utilisation

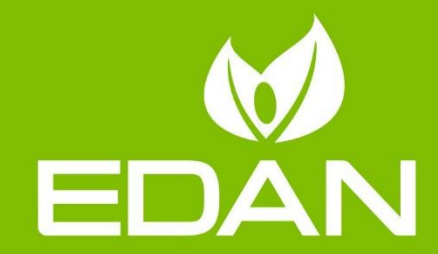

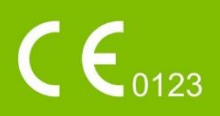

### A propos de ce manuel

P/N: 01.54.458787
MPN: 01.54.458787010
Date de publication: octobre 2020
© Copyright EDAN INSTRUMENTS, INC. 2020. Tous droits r éserv és.

### Avis

Ce manuel est con a pour vous aider à mieux comprendre le fonctionnement et la maintenance du produit. Nous vous rappelons que le produit doit être utilis é en stricte conformit é avec ce manuel. Toute utilisation non conforme à ce manuel risque d'entra îner un dysfonctionnement ou un accident pour lequel la soci ét é EDAN INSTRUMENTS, INC. (ci-apr ès nomm ée EDAN) ne pourrait être tenue pour responsable.

EDAN est propri étaire des droits d'auteur relatifs à ce manuel. Sans consentement préalable écrit de la part d'EDAN, le contenu de ce manuel ne doit en aucun cas être photocopi é, reproduit ou traduit dans d'autres langues.

Ce manuel contient des donn és prot ég és par la loi sur les droits d'auteur, notamment, mais sans s'y limiter, des informations confidentielles de nature technique ou relatives aux brevets ; l'utilisateur ne doit en aucun cas divulguer de telles informations à quelque tierce partie non concern é que ce soit.

L'utilisateur doit comprendre qu'aucun & ément de ce manuel ne lui octroie, explicitement ou implicitement, ni droit ni licence concernant l'utilisation de toute propri é é intellectuelle appartenant à EDAN.

EDAN se r éserve le droit de modifier ce manuel, de le mettre àjour et de fournir des explications s'y rapportant.

### **Informations produit**

Nom du produit : Moniteur ambulatoire de tension art érielle

Mod de: SA-10, SA-05, SA-06, SA-08 et SA-09

### Responsabilit édu fabricant

EDAN n'assume de responsabilité pour les éventuels effets sur la sécurité, la fiabilité et les performances de l'équipement que si :

les opérations d'assemblage, extensions, réajustements, modifications ou réparations sont effectu és par des personnes autoris és par EDAN ;

l'installation dectrique de la salle concern é est en conformit é avec les normes nationales ;

l'instrument est utilis é conform ément aux instructions d'utilisation.

### Termes utilis és dans ce manuel

Le présent guide vise à fournir les concepts-clés en matière de précautions de s écurit é

#### AVERTISSEMENT

Le terme **WARNING** prévient que certaines actions ou situations pourraient entra îner des blessures graves, voire mortelles.

#### ATTENTION

Le terme **CAUTION** prévient que certaines actions ou situations pourraient entra îner des dommages au niveau de l'équipement, produire des résultats inexacts ou invalider une proc édure.

#### REMARQUE

Une **REMARQUE** fournit des informations utiles concernant une fonction ou une proc édure.

### Table des matières

| Chapter 1 Consignes de s écurit é                                        | 1  |
|--------------------------------------------------------------------------|----|
| 1.1 Indications d'utilisation / Utilisation pr évue                      | 1  |
| 1.2 Avertissements et pr écautions                                       | 1  |
| 1.2.1 Avertissements g én éraux                                          | 2  |
| 1.2.2 Protection des informations personnelles                           | 5  |
| 1.2.3 Avertissements concernant l'utilisation de la batterie             | 6  |
| 1.2.4 Mises en garde g én érales                                         | 7  |
| 1.2.5 Contre-indications                                                 | 8  |
| 1.3 Liste des symboles                                                   | 9  |
| Chapter 2 Introduction                                                   | 12 |
| 2.1 À propos du MATA                                                     | 12 |
| 2.2 Aper çu du MATA                                                      | 13 |
| Chapter 3 Configuration du MATA                                          | 15 |
| 3.1 Mise sous tension du moniteur                                        | 15 |
| 3.2 Installation du logiciel d'analyse                                   | 15 |
| 3.3 Connexion au logiciel d'analyse                                      | 15 |
| 3.4 Connexion du moniteur au PC                                          | 16 |
| Chapter 4 Écran principal du logiciel d'analyse                          | 18 |
| Chapter 5 R éalisation d'une étude de la tension art érielle ambulatoire | 20 |
| 5.1 Programmation du moniteur                                            | 20 |
| 5.2 Installation du moniteur et du brassardsur le patient                | 21 |
| 5.3 Pr éparation du patient                                              | 23 |
| 5.4 Limites des mesures                                                  | 24 |
| 5.5 D émarrage de l'éude                                                 | 24 |
| 5.6 Fin de l'éude                                                        | 25 |
| Chapter 6 R écup ération des donn ées du MATA                            | 26 |
| Chapter 7 Analyse et modification des donn ées du MATA                   | 27 |
| 7.1 Modification des informations patient                                | 27 |
| 7.2 Tableau de donn és                                                   | 27 |
| 7.3 Profil TA jour et nuit                                               | 27 |
| 7.4 Corr dation                                                          | 29 |
| 7.5 Histogramme                                                          | 29 |
| 7.6 Graphique en secteurs                                                | 29 |
| 7.7 Variabilit é                                                         | 30 |
| 7.8 Statistiques                                                         | 30 |
| 7.9 Conclusion                                                           | 30 |
| Chanter & Créption de rennerts                                           |    |
| Chapter 8 Creation de l'apports                                          | 32 |

| 9.1 R églage g én éral                                        |
|---------------------------------------------------------------|
| 9.2 Param etres des informations patient                      |
| 9.3 R églage de s écurit é                                    |
| 9.4 R églage de communication                                 |
| 9.5 Param. rapport                                            |
| 9.6 Param. code-barres                                        |
| 9.7 GDT                                                       |
| Chapter 10 Messages d'erreur                                  |
| Chapter 11 Nettoyage, entretien et maintenance40              |
| 11.1 Indications g én érales40                                |
| 11.2 Nettoyage                                                |
| 11.2.1 Nettoyage du moniteur et de la housse de transport     |
| 11.2.2 Nettoyage du brassard, de la poche d'air et du tuyau41 |
| 11.3 D \&infection                                            |
| 11.4 Entretien et maintenance                                 |
| Chapter 12 Accessoires                                        |
| Chapter 13 Garantie et assistance47                           |
| 13.1 Garantie                                                 |
| 13.2 Coordonn és                                              |
| Annexe 1 Caract éristiques techniques48                       |
| A1.1 Consignes de s écurit é                                  |
| A1.2 Environnement de fonctionnement                          |
| A1.3 Caract éristiques physiques                              |
| A1.4 Caract éristiques d'alimentation électrique              |
| A1.5 Caract éristiques de performances                        |
| A1.6 Diff érence de configuration                             |
| Annexe 2 Informations concernant la CEM51                     |
| Annexe 3 Abr éviations                                        |

### Chapter 1 Consignes de sécurité

Ce chapitre fournit des informations de s écurit é importantes concernant l'utilisation du moniteur ambulatoire de tension art érielle (d ésign éci-apr ès «MATA ») de la s érie SA.

### 1.1 Indications d'utilisation / Utilisation prévue

Le moniteur ambulatoire de tension art érielle est capable de mesurer la tension art érielle systolique et diastolique, ainsi que le pouls des adultes et des enfants (> 12 ans) sur une p ériode pr éprogramm é. Ces mesures sont stock és dans le moniteur et peuvent être transf ér és vers le syst ème d'analyse via une transmission filaire ou sans fil. Ce moniteur est destin é à être utilis é comme aide ou compl ément au diagnostic et au traitement.

#### AVERTISSEMENT

- 1. Cet appareil n'est pas destiné à un usage thérapeutique ni à la surveillance.
- 2. Cet appareil n'est pas destiné à être utilisé sur des femmes enceintes, des patientes prééclamptiques ou des nouveau-nés.
- 3. Cet appareil est conçu pour une utilisation en établissements hospitaliers et cliniques.
- 4. Les résultats donnés par le système doivent être examinés sur la base de l'état clinique général du patient. Ils ne peuvent en aucun cas se substituer à une vérification régulière de son état.

### **1.2 Avertissements et précautions**

Afin d'utiliser le moniteur ambulatoire de tension art érielle (MATA) de mani ère s ûre et efficace et d'éviter tout risque éventuel caus é par un fonctionnement inappropri é, lisez le manuel d'utilisation dans son int égralit é et familiarisez-vous avec l'ensemble des fonctions de l'appareil et des proc édures d'utilisation appropri és avant utilisation. Les avertissements et pr écautions suivants doivent être suivis pendant le fonctionnement du syst ème.

### 1.2.1 Avertissements généraux

#### AVERTISSEMENT

- 1. Cet appareil est destiné à être utilisé par des médecins qualifiés ou du personnel ayant reçu une formation professionnelle et ayant lu le présent manuel d'utilisation préalablement à son utilisation.
- 2. Utilisez le moniteur dans sa housse de transport pour le protéger des éclaboussures ou des corps étrangers solides.
- 3. Ne mesurez jamais la tension artérielle ambulatoire de patients atteints de drépanocytose ou d'une maladie provoquant, ou susceptible de provoquer, des lésions cutanées.
- 4. Ne mesurez jamais la tension artérielle ambulatoire sur le bras qui est situé du même côté qu'une mastectomie. Des mesures trop fréquentes peuvent blesser le PATIENT en raison d'interférences avec la circulation sanguine.
- 5. En raison des risques d'hématomes au niveau du membre portant le brassard chez les patients présentant des troubles sévères de la coagulation, évaluez l'état clinique du patient avant de décider de le soumettre à des mesures fréquentes de la pression artérielle.
- 6. Ne placez pas le brassard sur un membre porteur d'un dispositif d'injection ou d'un cathéter intraveineux, au risque d'endommager les tissus se trouvant à proximité du cathéter si l'injection est ralentie ou bloquée pendant le gonflage du brassard.
- N'attachez pas le brassard à un membre utilisé pour des perfusions intraveineuses car le gonflage du brassard peut bloquer la perfusion et potentiellement blesser le patient. N'appliquez pas le BRASSARD sur une plaie, car cela pourrait aggraver la blessure.
- 8. Ne placez pas le brassard sur un membre présentant un accès ou une thérapie intravasculaire ou un shunt artérioveineux (AV). Cela pourrait provoquer des blessures chez le patient.
- L'utilisation d'un brassard de taille incorrecte peut entraîner des mesures erronées et trompeuses de la tension artérielle, voire causer des lésions dues à une pression excessive du brassard sur la peau.
- 10. Assurez-vous que la canalisation d'air entre le brassard de tensiométrie et le moniteur n'est ni bloquée ni enchevêtrée.
- 11. La mesure de la pression artérielle peut entraîner un dysfonctionnement temporaire

des autres dispositifs de surveillance médicale placés sur le même membre.

- 12. Les mesures de la tension artérielle ambulatoire peuvent être influencées par le site de mesure, la position du patient, une activité physique ou l'état physiologique du patient.
- 13. Une pression continue du brassard en raison d'une tubulure de connexion entortillée peut bloquer le flux sanguin et provoquer des blessures chez le patient.
- 14. N'utilisez jamais le moniteur sur des patients utilisant des appareils respiratoires ou des défibrillateurs, ni sur des patients gravement malades ou en unité de soins intensifs (USI).
- 15. Vérifiez que le fonctionnement du MATA n'entraîne aucune altération prolongée de la circulation sanguine du PATIENT (en observant par exemple le membre concerné).
- 16. Le moniteur fournit une protection contre la surpression et se gonfle sans exercer de pression excessive.
- 17. Seuls des techniciens de maintenance autorisés par le fabricant peuvent ouvrir la coque du moniteur. Dans le cas contraire, des risques pour la sécurité peuvent se poser.
- 18. **RISQUE D'EXPLOSION** N'utilisez pas l'appareil en présence de mélanges d'anesthésiques inflammables et d'oxygène ou d'autres agents inflammables.
- 19. Si plusieurs instruments sont reliés au patient, la somme des courants de fuite peut être supérieure aux limites indiquées par la norme CEI/EN 606011 et entraîner un risque de sécurité. Consultez le service technique.
- 20. Utilisez exclusivement le brassard et les autres accessoires fournis par le fabricant. Dans le cas contraire, les performances et la protection contre les chocs électriques ne pourront être garanties. Le système a subi des tests de sécurité à l'aide des accessoires et des périphériques recommandés, et aucun danger n'a été décelé en cas d'utilisation du système avec des stimulateurs cardiaques ou autres.
- 21. N'utilisez pas l'appareil dans des environnements magnétiques et électrostatiques puissants.
- 22. N'utilisez pas l'appareil avec des équipements de chirurgie haute fréquence.
- 23. Ne touchez pas les patients avec l'appareil lorsque les défibrillateurs sont en train de se décharger, car cela endommagerait le moniteur et entraînerait des mesures incorrectes.
- 24. L'utilisation d'un équipement appliquant des tensions de haute fréquence au patient (notamment un appareil électrochirurgical et certains capteurs de respiration) n'est

pas prise en charge et pourrait entraîner des résultats indésirables. Retirez le moniteur ou le brassard du patient avant d'effectuer toute intervention utilisant un équipement chirurgical haute fréquence.

- 25. L'utilisation d'équipements ou d'accessoires non approuvés avec l'appareil n'a pas été testée et n'est pas prise en charge. Dans ces conditions, le fonctionnement du système et la sécurité ne sont pas garantis.
- 26. Une utilisation continue du mode de mesure automatique au cours de brefs intervalles peut gêner le patient.
- 27. Les bébés ou les enfants ne doivent pas avaler les petits composants, notamment les piles.
- 28. Les MATA de la série SA sont des instruments de précision. Les bébés ou les enfants ne doivent pas jouer avec.
- 29. L'appareil ne doit pas être utilisé à proximité d'un autre appareil ou bien posé sur un autre appareil. Reportez-vous aux distances de séparation recommandées fournies dans les informations concernant la CEM à l'annexe 2.
- 30. L'utilisation d'un moniteur et d'autres accessoires non fournis par le fabricant peut entraîner une augmentation des émissions ou une diminution de l'immunité de l'équipement.
- 31. N'effectuez pas d'entretien ou de maintenance de l'équipement lorsqu'il est utilisé sur le patient.
- 32. L'assemblage et les modifications du MATA durant la durée de vie réelle doivent être évalués conformément aux exigences de la norme CEI 60601-1.

#### ATTENTION

- N'utilisez pas le moniteur s'il affiche une pression supérieure à zéro sans brassard. Les valeurs affichées par un tel moniteur peuvent être inexactes.
- 2. La mesure de la tension artérielle ambulatoire peut être affectée par les extrêmes de température, d'humidité et d'altitude.

#### **REMARQUE** :

- 1 Il est suggéré à l'utilisateur de ne pas entamer de mesure de la tension artérielle ambulatoire lorsque le témoin de batterie faible s'affiche, car le moniteur risquerait de s'éteindre automatiquement.
- 2 Si vous renversez un liquide sur l'appareil ou ses accessoires, en particulier s'il y a un risque que le liquide atteigne l'intérieur de la tubulure ou du dispositif de mesure, contactez votre personnel de maintenance.

- 3 La valeur de mesure de la tension artérielle doit être expliquée par des professionnels qualifiés.
- 4 La fréquence du pouls basée sur la mesure de la tension artérielle ambulatoire peut être différente de la fréquence cardiaque basée sur le tracé ECG. La tension artérielle ambulatoire mesure le pouls périphérique, et la fréquence cardiaque est mesurée par le signal électrique du cœur. Une différence apparaît lorsque les signaux électriques du cœur ne parviennent pas à stimuler l'irrigation des vaisseaux sanguins périphériques ou lorsque la perfusion périphérique du patient est mauvaise.
- 5 Faites attention à votre environnement lorsque vous entrez des mots de passe.

### **1.2.2 Protection des informations personnelles**

La protection des informations personnelles de sant é est un d'ément majeur de la politique de s œurit é Pour prot éger les informations personnelles et garantir le bon fonctionnement de l'appareil, l'utilisateur doit prendre les pr œutions n œessaires en conformit é avec les lois et r églementations locales et les politiques de l'établissement. EDAN recommande aux organismes de santé ou établissements médicaux de mettre en œuvre une stratégie complète et multidimensionnelle pour prot éger les informations et les syst èmes des menaces de s œurit é à la fois internes et externes.

Afin de garantir la sécurité du patient et de protéger ses informations personnelles de santé, l'utilisateur doit mettre en œuvre des pratiques ou des mesures qui incluent :

- 1. Mesures de protection physique : mesures de s écurit é physique pour s'assurer que le personnel non autoris én'a pas acc ès au MATA.
- 2. Mesures de protection op érationnelle : mesures de s écurit élors du fonctionnement.
- 3. Mesures de protection administratives : mesures de s écurit é en mati ère de gestion.
- 4. Mesures de protection technique : mesures de s écurit érelatives au domaine technique.

#### **ATTENTION**

- 1 Seul le personnel autorisé peut manipuler et utiliser le MATA. Autorisez l'utilisation du MATA uniquement au personnel exerçant des fonctions spécifiques.
- 2 Vérifiez que tous les composants de l'appareil qui conservent des informations personnelles (autres que le support amovible) sont physiquement sécurisés (c.-à-d. impossibles à supprimer sans outils).
- 3 Vérifiez que le MATA est uniquement connecté à l'appareil autorisé ou approuvé par EDAN. Les utilisateurs doivent utiliser tous les MATA déployés et pris en charge par EDAN selon les spécifications autorisées par EDAN, y compris le logiciel, la configuration logicielle, la configuration de sécurité, etc. approuvés par EDAN.
- 4 Protégez tous les mots de passe pour éviter toute modification non autorisée.

- 5 Des mesures antivirus telles qu'une analyse antivirus du dispositif USB doivent être effectuées avant d'utiliser une clé USB.
- 6 Des pare-feu et/ou d'autres dispositifs de sécurité doivent être mis en place entre le système médical et tout système accessible en externe. Des pare-feu et/ou d'autres dispositifs de sécurité doivent être mis en place entre le système médical et tout système accessible en externe. Il est recommandé d'utiliser le pare-feu Windows Defender ou tout autre pare-feu capable de se défendre contre les attaques Dos et DDos et de le maintenir à jour.
- 7 Lorsque le MATA est renvoyé pour maintenance, pour être mis au rebut ou retiré de l'établissement médical pour d'autres raisons, il est nécessaire de s'assurer que toutes les données patient sont supprimées du MATA.
- 8 Veillez à protéger la confidentialité des informations et des données affichées à l'écran, ainsi que des informations et des données stockées sur le moniteur.
- 9 Il est recommandé d'activer la stratégie de mot de passe Windows.
- 10 Les utilisateurs doivent effectuer une sauvegarde périodique des données.
- 11 Installez un logiciel de sécurité et un logiciel antivirus et activez le pare-feu et les mises à jour automatiques. Exécutez régulièrement le logiciel antivirus. Ajoutez le logiciel de l'ordinateur maître à la liste blanche.
- 12 Désactivez les services inutiles du système d'exploitation et réduisez les vulnérabilités.
- 13 Fermez les services par défaut du bureau distant, Telnet et le partage de fichiers de Windows.
- 14 Il est recommandé de désactiver les comptes Administrateur et Invité.
- 15 Détruisez les informations sensibles contenues dans un appareil inactif ou mis au rebut.

#### **1.2.3** Avertissements concernant l'utilisation de la batterie

#### AVERTISSEMENT

- Une utilisation incorrecte peut en effet provoquer la surchauffe ou l'explosion de la batterie interne, ou encore l'apparition de flammes, ce qui peut réduire la capacité de la batterie. Veuillez lire attentivement le manuel d'utilisation et les messages d'avertissement.
- 2. Il convient d'utiliser des batteries de modèle identique et conformes aux

caractéristiques de la configuration de fabrication.

- 3. **DANGER D'EXPLOSION** : n'inversez pas l'anode et la cathode lors de l'installation de la batterie.
- 4. Ne chauffez pas la batterie, ne l'aspergez pas de liquide, ne la jetez pas au feu et ne l'immergez pas dans de l'eau.
- 5. Ne détruisez pas la batterie : vous ne devez pas percer la batterie avec un objet pointu, comme une aiguille ; frapper la batterie avec un marteau, marcher dessus, la jeter pour causer un choc important ; démonter la batterie ou la modifier.
- 6. Si vous détectez une coulure ou une mauvaise odeur, arrêtez immédiatement d'utiliser la batterie. Si votre peau ou vos vêtements entrent en contact avec le liquide qui s'écoule, rincez-les immédiatement à l'eau claire. Si le liquide entre en contact avec vos yeux, ne les essuyez pas. Aspergez-les avec de l'eau propre et consultez immédiatement un médecin.
- 7. Recyclez ou mettez au rebut de façon appropriée la batterie usagée conformément aux réglementations locales.
- 8. Retirez la batterie du moniteurlorsque celui-ci n'est pas utilisé pendant de longues périodes afin d'éviter toute fuite de la batterie et tout endommagement du produit.

### 1.2.4 Mises en garde générales

#### ATTENTION

- 1. Evitez de répandre du liquide sur l'appareil et de le soumettre à une température excessive. La température doit être maintenue entre 5 et 40 °C pendant le fonctionnement de l'appareil et entre -20 et 55 °Cpendant son transport et son stockage.
- 2. N'utilisez pas l'équipement dans un environnement poussiéreux mal ventilé ou en présence de substances corrosives.
- 3. Assurez-vous de l'absence d'une source d'interférences électromagnétiques intenses autour de l'équipement, telle que des émetteurs radio ou des téléphones portables. Attention : un équipement électrique médical volumineux, tel qu'un équipement électrochirurgical, un équipement de radiologie ou un équipement d'imagerie par résonance magnétique, est susceptible de provoquer des interférences électromagnétiques.
- 4. L'appareil et les accessoires doivent être éliminés conformément aux réglementations locales après leur durée de vie utile. Ils peuvent également être rapportés au

revendeur ou au fabricant afin d'être recyclés ou mis au rebut de manière adéquate.Les batteries constituent des déchets dangereux. Ne les jetez PAS avec les ordures ménagères. Lorsqu'elles sont usagées, déposez les batteries dans un point de collecte prévu pour le recyclage des batteries. Pour plus d'informations sur le recyclage de ce produit ou des batteries, contactez votre municipalité ou le revendeur auprès duquel vous avez acheté ledit produit.

- 5. Au moins 2 heures sont nécessaires pour que le MATA, stocké à sa température de stockage minimum entre deux utilisations, se réchauffe et soit prêt pour l'utilisation prévue. Et au moins 2 heures sont nécessaires pour que le MATA, stocké à sa température de stockage maximum entre deux utilisations, refroidisse et soit prêt pour l'utilisation prévue.
- 6. Aucune modification ne doit être apportée au moniteur.
- 7. En vertu de la réglementation américaine (U.S.A), la vente de ce produit n'est autorisée que sur prescription médicale.

### **1.2.5 Contre-indications**

N'utilisez pas l'appareil sur des patients présentant une arythmie, y compris ceux présentant une fibrillation auriculaire.

En raison du risque de strangulation pos é par le brassard et le tuyau, le MATA de la s érie SA ne doit jamais être laiss é à la port ét des enfants et ne doit jamais être utilis é sans surveillance sur des patients avec des capacit és cognitives limit és.

Le MATA de la série SA n'est pas destiné à la surveillance du déclenchement d'alarme dans les unités de soins intensifs et ne doit pas être utilisé à des fins de surveillance de la tension artérielle dans les unités de soins intensifs, ou pendant une chirurgie.

### 1.3 Liste des symboles

| N° | Symbole     | Description                                                                                                    |
|----|-------------|----------------------------------------------------------------------------------------------------|
| 1  | - ★         | PIECE APPLIQUEE DE TYPE BF DE PROTECTION<br>CONTRE LES EFFETS DE LA DEFIBRILLATION                                                                                                    |
| 2  | €           | Prise USB                                                                                                    |
| 3  | Ċ∕⊙         | Bouton Marche/Arr êt                                                                                                    |
| 4  | ► / II      | Bouton D émarrer/Arr êter                                                                                                    |
| 5  | IP 22       | Protection contre les corps étrangers solides de 12,5 mm de<br>diam ètre et plus<br>Protection contre les chutes verticales de gouttes d'eau<br>lorsque le bo îtier est inclin éjusqu' à 15° |
| 6  | $\triangle$ | Attention                                                                                                    |
| 7  | Ĩ           | Consulter les instructions d'utilisation                                                                                                    |
| 8  | E S         | Symbole g én éral de r écup ération/recyclage                                                                                                    |
| 9  | P/N         | R éf érence                                                                                                    |
| 10 | SN          | NUMERO DE SERIE                                                                                                    |
| 11 |             | Date de fabrication                                                                                                    |
| 12 |             | FABRICANT                                                                                                    |

| 13 | EC REP                                                                                                    | REPRESENTANT AUTORISE DANS LA<br>COMMUNAUTE EUROPEENNE                                                                                     |
|----|----------------------------------------------------------------------------------------------------|----------------------------------------------------------------------------------------------------|
| 14 | <b>CE</b> 0123                                                                                                    | Marquage CE                                                                                                    |
| 15 | X                                                                                                    | M éthode de mise au rebut                                                                                                    |
| 16 | Rx Only                                                                                                    | Attention : en vertu de la réglementation fédérale<br>américaine, la vente de ce produit n'est autorisée que sur<br>prescription médicale. |
| 17 | (internet internet in | Se reporter au manuel / livret d'utilisation<br>(Arri ère-plan : bleu ; symbole : blanc)                                                   |
| 18 |                                                                                                    | Signe d'avertissement g én éral<br>(Arri ère-plan : jaune ; symbole et contour : noir)                                                     |
| 19 | (((•)))                                                                                                    | Rayonnement dectromagn dique non ionisant                                                                                                  |
| 20 | <u> </u>                                                                                                    | Haut                                                                                                    |
| 21 |                                                                                                    | Fragile, manipuler avec pr écaution                                                                                                    |
| 22 | Ť                                                                                                    | Craint l'humidit é                                                                                                    |
| 23 | X<br>■                                                                                                    | Nombre maximal de palettes gerb és                                                                                                    |
| 24 |                                                                                                    | Manipuler avec pr écaution                                                                                                    |
| 25 | X                                                                                                    | Ne pas pi étiner                                                                                                    |

Manuel d'utilisation du moniteur ambulatoire de tension artérielle de la série SA

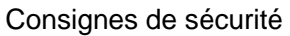

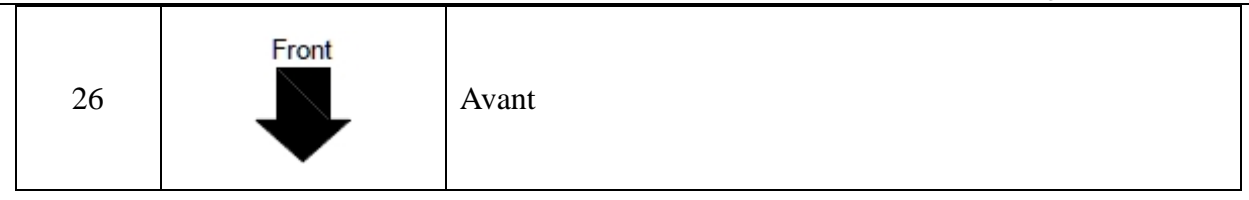

**REMARQUE** : le manuel d'utilisation est imprimé en noir et blanc.

### **Chapter 2 Introduction**

### 2.1 À propos du MATA

Le moniteur ambulatoire de tension art érielle (MATA) se compose d'un moniteur de tension art érielle (ci-apr ès appel é «moniteur ») et d'un logiciel d'analyse. Le moniteur gonfle et d égonfle le brassard sur la partie sup érieure du bras pour mesurer la tension art érielle en utilisant la m éhode oscillom érique, et enregistre la mesure. Les mesures stock és sont transf ér és vers un PC via une transmission filaire ou sans fil, puis sont analys és par le logiciel d'analyse.

Le MATA est utilis é pour mesurer les pressions art érielles systoliques et diastoliques et le pouls des patients adultes et pour stocker les donn és de mesure en vue du diagnostic clinique.

Les appareils de mesure oscillom érique permettent de mesurer l'amplitude des changements de pression dans le brassard occlusif quand le brassard se d'égonfle à partir d'une pression sup érieure à la pression systolique. L'amplitude augmente soudainement lorsque le pouls arrive à passer à travers l'occlusion de l'art ère. Quand la pression du brassard baisse encore, l'amplitude des pulsations augmente, atteint un maximum (qui correspond approximativement à la pression moyenne), puis diminue.

Les mesures de pression art érielle obtenues avec cet appareil sont conformes à la norme am éricaine relative aux sphygmomanom ètres dectroniques ou automatiques (ISO 81060-2) en mati ère d'erreur moyenne et d'écart-type. Dans la méthode de recherche clinique utilisant un sphygmomanom ètre de r éférence, le cinqui ème son de Korotkoff a été utilis é pour d'éterminer la tension diastolique chez l'adulte.

Le MATA est utile pour :

- afficher le profil de tension art érielle sur 24 heures
- stocker et rechercher des donn és TA
- comparer deux études r éalis és sur le même patient
- utiliser un module Bluetooth pour la transmission sans fil (en option)
- t él écharger et r écup érer des donn és TA et proc éder à une analyse statistique de l'étude de la tension art érielle ambulatoire
- afficher, imprimer et configurer des rapports

**REMARQUE :** les images et fenêtres reproduites dans ce manuel sont fournies uniquement à titre de référence.

### 2.2 Aperçu du MATA

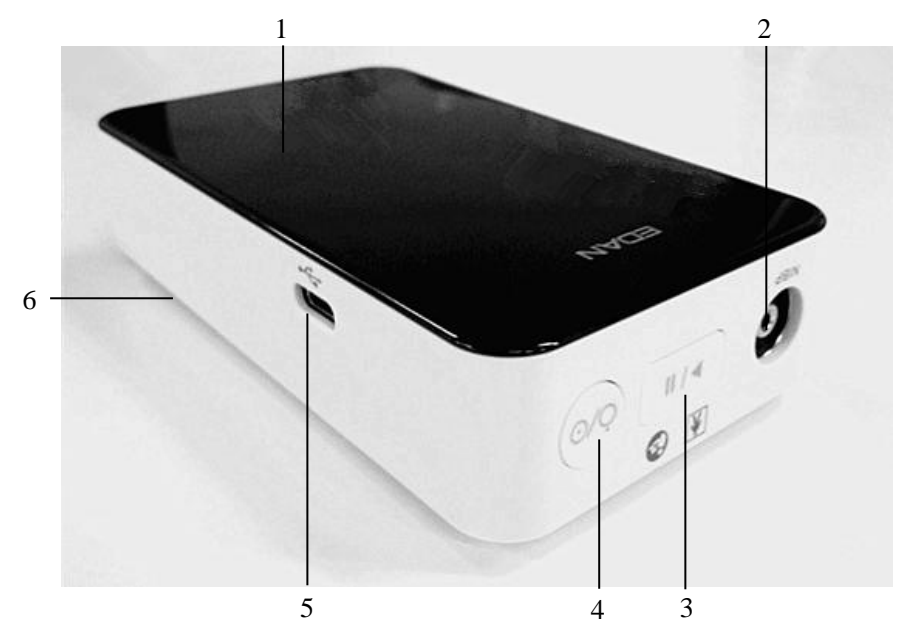

| r | 1   |                    |                                                               |
|---|-----|--------------------|---------------------------------------------------------------|
| 1 | /   | Ecran OLED         | Affichage de l'heure et des mesures                           |
|   |     |                    | automatiques ou manuelles de la tension                       |
|   |     |                    | art <del>é</del> rielle.                                      |
| 2 | /   | Raccord de         | Pour connecter la rallonge du tuyau du brassard               |
|   |     | tuyau              | au moniteur.                                                  |
| 3 |     | Bouton             | Pour d émarrer une étude programm ée de la                    |
|   |     | D émarrer/Arr êter | tension art <del>é</del> rielle ambulatoire : lorsque le mode |
|   |     |                    | 24 heures est affich é, appuyez sur ce bouton                 |
|   |     |                    | pour effectuer la premi ère mesure.                           |
|   |     |                    | Pour annuler une mesure : appuyez sur ce                      |
|   |     |                    | bouton àtout moment pendant une mesure.                       |
|   |     |                    | Pour d émarrer une mesure manuelle de la                      |
|   |     |                    | tension art érielle : appuyez sur ce bouton avant             |
|   |     |                    | ou après une mesure automatique.                              |
|   |     |                    | Pour marquer un év énement :                                  |
|   |     |                    | Lorsque vous avez fini la mesure, appuyez sur                 |
|   |     |                    | ce bouton et maintenez-le enfonc épendant                     |
|   |     |                    | 3 secondes.                                                   |
| 4 | Ċ/Q | Bouton             | Pour allumer l'appareil, appuyez sur le bouton                |
|   | 0/0 | Marche/Arr ât      | Marche/Arr êt et maintenez-le enfonc éjusqu' à                |
|   |     |                    | ce que le type et la version du mod de                        |
|   |     |                    | s'affichent.                                                  |
|   |     |                    | Pour deindre l'appareil, lorsque vous ne prenez               |
|   |     |                    | pas de mesure, appuyez sur ce bouton et                       |
|   |     |                    | maintenez-le enfonc éjusqu'àce que l'écran                    |
|   |     |                    | s' <del>á</del> teigne, puis rel âchez-le.                    |

Manuel d'utilisation du moniteur ambulatoire de tension artérielle de la série SA

| le tension artérielle de la série SA Intro |   |                 | Introduction                                   |
|--------------------------------------------|---|-----------------|------------------------------------------------|
| 5                                          |   | Interface de    | Pour connecter le moniteur à un PC à l'aide    |
|                                            |   | type C.         | d'un c âble USB.                               |
| 6                                          | / | Compartiment de | Pour placer deux piles AA pour l'alimentation. |
|                                            |   | la batterie     |                                                |

#### **ATTENTION**

Le MATA ne peut pas être chargé. N'utilisez PAS l'interface de type C pour le chargement.

| Touches/ic ônes | Description                                                                |
|-----------------|----------------------------------------------------------------------------|
| ⋇               | Connexion Bluetooth                                                        |
| - 12            | Si cette ic ône n'appara î pas àl'écran, appariez l'appareil manuellement. |
| 0               | Marqueur d'événements                                                      |
|                 | Lorsque cette ic ône clignote, vous pouvez entrer une activit épatient.    |
|                 | Lorsque cette ic ône clignote, cela signifie que la batterie est faible.   |

### Chapter 3 Configuration du MATA

La configuration du MATA implique la mise sous tension du moniteur de la tension art érielle, l'installation du logiciel d'analyse sur un ordinateur personnel (PC) et la connexion du moniteur de la tension art érielle au PC.

Le MATA est livré avec tout ce dont vous avez besoin pour commencer. Voir la section «Accessoires » pour lire le contenu complet.

### 3.1 Mise sous tension du moniteur

Placez deux piles AA dans le compartiment situ é àl'arri ère du moniteur. Le compartiment indique comment bien orienter les piles. Lorsque les piles sont correctement plac és et que le bouton Marche/Arrêt est enfoncé, l'écran du moniteur affiche le type et la version du modèle. Lorsque l'heure au format 24 heures s'affiche, le moniteur est pr êt à êre utilis é

#### **REMARQUE** :

- 1. Utilisez toujours des piles complètement chargées pour effectuer une nouvelle mesure.
- 2. Lors de l'installation des piles, assurez-vous que l'orientation est correcte.
- 3. Retirez les piles si l'appareil n'a pas été utilisé pendant une longue période.

### 3.2 Installation du logiciel d'analyse

| Syst ème d'exploitation | Windows XP, Windows 7, Windows 8 ou Windows 10       |
|-------------------------|------------------------------------------------------|
| UC                      | Processeur double cœur 2 GHz ou sup érieur           |
| M émoire syst ème (RAM) | > 2 G, 4 G recommand é                               |
| Disque dur              | > 128 G, 256 G recommand é                           |
| R ésolution             | 1024*768, 1366*768, 1280*1024, 1440*900 et 1920*1080 |

#### **Configuration requise du PC**

Ins érez le CD dans votre ordinateur et suivez les instructions pour installer le logiciel d'analyse.

### 3.3 Connexion au logiciel d'analyse

Double-cliquez sur l'ic îne du MATA. Si vous avez d'éfini un mot de passe, saisissez-le pour vous connecter. Pour param érrer et modifier les mots de passe, reportez-vous à la section 9.4 *R églage de communication*.

### 3.4 Connexion du moniteur au PC

Une fois que le logiciel d'analyse est installé et que vous vous êtes connecté(e), branchez le MATA àvotre PC avec un c âble USB.

- 1. Connectez l'extr émit éde type C du c âble à l'interface de type C du MATA.
- 2. Connectez l'extr émit é USB du c âble au port USB de votre PC.

#### Communication sans fil

Le MATA dispose d'un module Bluetooth en option qui assure la communication avec votre PC pour la programmation du moniteur et la transmission des donn és TA.

Les étapes suivies sont indiquées ci-dessous :

- 1. Connectez l'adaptateur Bluetooth àun port USB de votre PC.
- 2. Définissez l'appariement Bluetooth de deux façons : automatique et manuel.
  - Auto : lorsque vous mettez le MATA sous tension, il passe automatiquement en mode d'appariement et commence l'appariement avec un h ce Bluetooth.
  - Manuel : maintenez appuy é le bouton Marche/Arr êt. Appuyez ensuite sur le bouton D émarrer/Arr êter pour lancer l'appariement avec un h ôte Bluetooth.
- 3. L'ic ône Bluetooth sur l'écran du moniteur clignote, ce qui signifie que vous passez en mode d'appariement.
- S dectionnez Param àres syst àme > R églage de communication > Bluetooth, puis cliquez sur Recherche Bluetooth sur votre PC. Les p ériph ériques pr êts pour la connexion Bluetooth s'affichent.
- 5. S dectionnez le p ériph érique à connecter. Cliquez sur Connexion.
- 6. Entrez «1234 » dans la zone de texte du code. Cliquez sur **OK**. Si l'appariement n'est pas termin é au bout de 3 minutes, le moniteur quitte automatiquement le mode d'appariement. Si l'appariement est r éussi, l'ic îne Bluetooth s'allume en permanence sur l'écran du moniteur.

#### REMARQUE :

- 1. La distance maximale pour une transmission efficace des données via Bluetooth est de 5 mètres.
- 2. Utilisez la méthode de connexion que vous avez configurée dans « Réglage de communication ».

#### AVERTISSEMENT

- 1. L'utilisation d'appareils d'autres sociétés peut entraîner une incompatibilité logicielle. Si nécessaire, contactez votre distributeur local.
- 2. L'utilisation d'accessoires non fournis par le fabricant peut endommager l'équipement

et compromettre ses performances et sa sécurité.

- 3. Il convient d'utiliser des batteries de modèle identique et conformes aux caractéristiques de la configuration de fabrication.
- 4. Lorsque les piles sont déchargées, elles doivent être remplacées.
- 5. En cas de perte de l'adaptateur Bluetooth fourni par le fabricant, utilisez les adaptateurs UGREEN Bluetooth 4.0.

### Chapter 4 Écran principal du logiciel d'analyse

Le logiciel d'analyse vous permet de programmer le moniteur, de recueillir et de r écup érer des donn és de test importantes et d'analyser les donn és. Une fois connect é(e) au logiciel, vous acc édez àl'écran principal (écran Donn és TA).

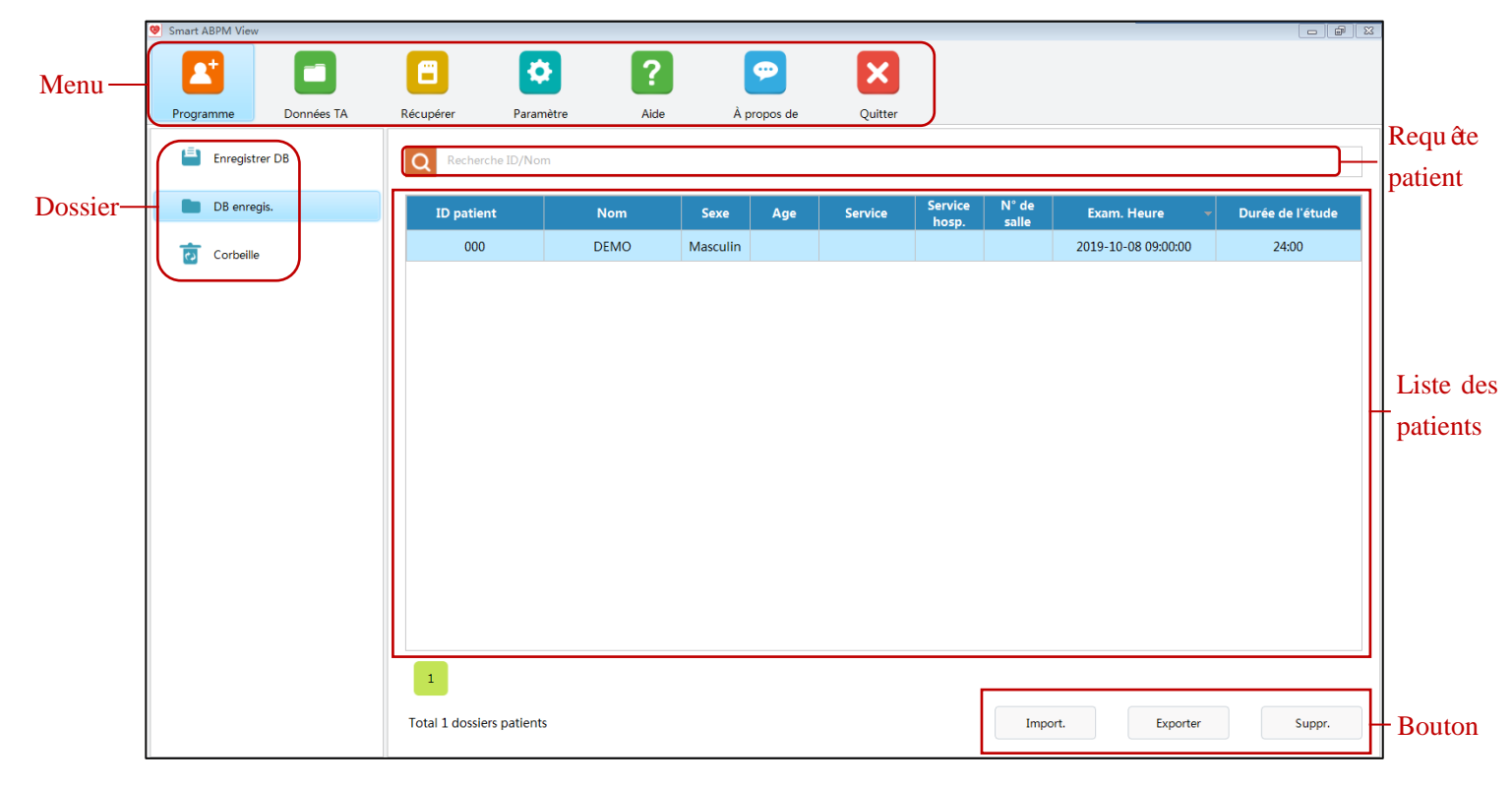

#### Menu

Programme : saisissez les informations patient et d'éinissez le programme d'éude de la tension art érielle

Donn és TA : ouvre l'écran principal ci-dessus.

R écup érer : lance la r écup ération des donn ées à partir du moniteur

Param ètre : ouvre la fen être des param ètres syst ème.

Aide : ouvre le manuel d'utilisation dectronique.

À propos de : affiche les informations de base sur le logiciel

Quitter : permet de quitter le logiciel.

#### Dossier

- DB enregis. : stocke les donn és de test du moniteur. Cliquez sur **DB enregis.** pour afficher une liste de donn és de test. Double-cliquez sur une ligne des donn és pour acc éder à l'éran d'analyse des donn és.
- Enregistrer BD : enregistre les informations patient enregistrées. Cliquez sur Enregistrer

- **DB**pour afficher la liste des patients à éudier. Double-cliquez sur une ligne d'informations patient pour acc éder à l'écran Programme.
- Corbeille : stocke les donn és supprim és de DB enregis.

#### Requ *ê*te patient

Saisissez l'ID patient ou le nom du patient, en totalité ou en partie, pour effectuer une recherche dans la liste des patients.

#### Liste des patients

Liste qui affiche les informations personnelles des patients et les mesures.

#### Bouton

- Import. : importe un ou plusieurs fichiers de tension art érielle pr éc édemment export és depuis votre PC.
- Exporter : exporte un ou plusieurs fichiers de tension art érielle vers votre PC.
- Suppr. : permet de supprimer des donn és dans la liste des patients. S dectionnez une ligne de donn és, puis cliquez sur **Suppr.**.

### Chapter 5 Réalisation d'une étude de la tension artérielle ambulatoire

### 5.1 Programmation du moniteur

Avant de lancer une étude de la TA ambulatoire, d'éfinissez les paramètres de votre étude à programmer dans le moniteur, comme indiqu éci-dessous.

- 1. Cliquez sur **Programme** dans l'écran principal.
- 2. Saisissez l'ID patient, le nom, le sexe, l'âge et le num éro d'acc ès. Pour la g én ération de l'ID patient, reportez-vous à la section 9.1 «R églage g én éral ». Les informations patient peuvent être personnalis és. Pour plus d'informations, reportez-vous à la section 9.2 Param ètres des informations patient.
- 3. S'électionnez la dur ée et les intervalles de mesures souhait és dans le formulaire. Deux périodes de mesure supplémentaires sont disponibles. S'électionnez une heure de d'ébut, une heure de fin et des intervalles dans la liste d'éroulante.
- 4. Cliquez sur **Enregistrer**. Les informations patient et le programme de mesure ci-dessus sont transmis au moniteur.

**REMARQUE** : outre la configuration du programme de mesure, un programme de mesure par défaut est disponible sur le moniteur : la partie en mode « Eveil » commence à 7h00 avec un intervalle de mesure de 30 min ; la partie en mode « Endormi » commence à 22h00 avec un intervalle de mesure de 60 min Pour exécuter le programme par défaut, cliquez sur **Restaurer le programme par défaut**.

Enregistrez-vous avant de lancer une étude

Dans l'écran Programme, saisissez les informations patient et le programme de mesure avant d'effectuer une étude de la TA

- 1. Entrez les informations sur le patient.
- 2. Entrez la dur é et les intervalles de mesures souhait és dans le formulaire.
- 3. Cliquez sur **Enreg.** Les informations patient et le programme de mesure sont enregistr és dans le dossier Enregistrer DB.

Démarrer l'étude dans 5 min

- Si cette option est s dectionn é, l'étude d émarre automatiquement dans les 5 minutes suivant la programmation.
- Si cette option n'est pas s dectionn ée, l'étude d émarre d ès que vous appuyez sur le bouton
   D émarrer/Arr êter lorsque le moniteur est mis sous tension.

Ecran éteint

- Si cette option est s dectionn é, l'affichage OLED du moniteur s' deint automatiquement lorsque les mesures sont en mode Auto.
- Si cette option n'est pas s dectionn é, l'éran OLED ne s'éteint jamais automatiquement lorsque les mesures sont en mode Auto.

#### Remarque :

- vous pouvez utiliser un lecteur de codes-barres pour saisir les informations patient si la lecture de codes-barres est activée. Le lecteur Motorola LS4208 est le lecteur recommandé pour des lectures unidimensionnels et le lecteur Honeywell Xenon 1500GSR est le lecteur recommandé pour les lectures bidimensionnelles.
- Vous pouvez également récupérer les informations patient au format GDT dans l'écran Programme. Sélectionnez Paramètre > GDT > Activer GDT.
- Les informations patient accompagnées d'un astérisque \* sont obligatoires, par exemple, le nom et l'ID du patient. Le nom du patient peut contenir jusqu'à 60 lettres. L'ID patient permet d'entrer jusqu'à 30 lettres ou chiffres s'il est généré manuellement ou automatiquement, et jusqu'à 10 chiffres s'il est obtenu par incrément de un en partant de zéro.

### 5.2 Installation du moniteur et du brassardsur le patient

Une fois le moniteur correctement programm é, vous pouvez commencer à équiper le patient du moniteur de tension art érielle et d'un brassard de TA. Les brassards peuvent être utilis és sur les deux bras.

1. Choisissez la taille de brassard appropri é. Ceci est très important pour les mesures de TA.

#### ATTENTION

L'utilisation d'un brassard de taille incorrecte peut entraîner des mesures de tension artérielle erronées et trompeuses.

2. Placez le brassard du MATA. Faites glisser le manchon vers le haut du bras du patient. Alignez le brassard de mani ère à ce que le bord inf érieur du brassard se trouve à environ 2 cm au-dessus de l'intérieur du coude du patient. Serrez le brassard autour du bras supérieur jusqu'à ce qu'un doigt maximum pixe être introduit sous le brassard. Il est imp ératif que le symbole de l'art ère soit positionn é sur l'art ère brachiale. Si vous avez correctement align é le brassard, la barre m étallique se trouve à l'ext érieur de la partie sup érieure du bras (c ôt é coude) et le manchon du brassard doit recouvrir la peau sous la barre m étallique.

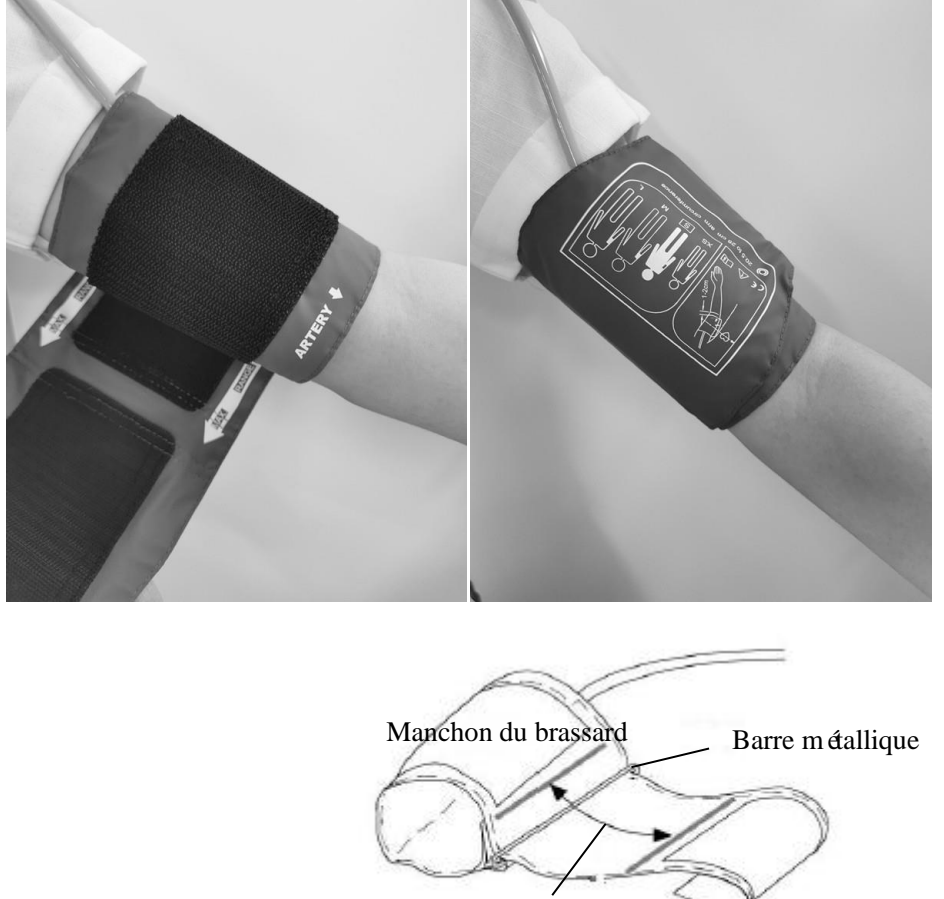

Marge de d éplacement

- 3. Branchez le tuyau. Connectez le tuyau du brassard et du moniteur en tordant les raccords ensemble jusqu'à ce que vous entendiez un déclic. Faites passer le tuyau sur l'épaule du patient, derri re le cou et de l'autre côt édu corps.
- 4. Fixez-le au patient. Placez le moniteur dans sa housse. Fixez la housse au patient à l'aide d'une sangle. En variant la longueur de la sangle, la housse peut être portée autour des épaules.

Le patient doit prendre la position suivante pendant la mesure de la tension art érielle :

- Position confortable assise ou allong é, les jambes d écrois és
- Pieds àplat sur le sol ;
- Dos et bras maintenus ;
- Que le milieu du brassard se trouve au niveau de l'oreillette droite du cœur.
- Pendant la mesure, se relaxer autant que possible, ne pas parler et ne pas appliquer de pression externe sur le brassard.

#### **REMARQUE**:

- 1 La largeur du brassard doit représenter environ 40 % de la circonférence du membre ou les 2/3 de la longueur de la partie supérieure du bras. La partie gonflable du brassard doit avoir une longueur suffisante pour entourer 80 à 100 % du membre. Un brassard de taille inadéquate peut produire des résultats erronés. En cas de problème de taille de brassard, utilisez un brassard de taille adéquate afin d'éviter les erreurs.
- 2 Assurez-vous qu'aucune partie du tuyau n'est pliée. Observez attentivement la pression du brassard pour éviter une surpression et un délai de gonflage.
- 3 Vérifiez que le brassard est correctement connecté. Les fuites d'air peuvent entraîner une erreur de mesure.
- 4 Evitez de projeter du liquide dans le brassard. Si cela se produit, faites sécher entièrement le brassard.
- 5 Pendant la mesure, le patient doit être aussi détendu que possible et ne doit pas parler, à moins qu'il souhaite signaler une gêne.
- 6 Attendez 5 minutes que le patient se détende avant d'enregistrer la première mesure.

#### AVERTISSEMENT

La mesure de la pression artérielle non invasive en mode Auto peut être associée à un purpura, une ischémie ou une neuropathie au niveau du membre porteur du brassard. Lorsqu'un patient est mis sous surveillance, examinez fréquemment l'extrémité du membre afin de vérifier que sa couleur, sa température et sa sensibilité

sont normales. Si une anomalie est observée, arrêtez les mesures de la pression artérielle.

### 5.3 Préparation du patient

Pour garantir la validité des mesures, assurez-vous que votre patient a connaissance des instructions suivantes.

- Lorsque la pression dans le brassard augmente, le patient doit éviter tout mouvement excessif pendant la mesure. Laisser le bras avec brassard pendre librement, légèrement à l'écart du corps, le milieu du brassard étant au niveau du cœur. La position allongée sur le dos est préférable pendant le sommeil.
- Il est normal d'éprouver une gêne légère à modérée au cours d'une mesure de la tension artérielle. Eteindre l'appareil, retirer le brassard et avertir le médecin si le brassard fait mal ou si un gonflement, une rougeur ou un engourdissement du membre où le brassard est plac é appara î.

- Porter un haut ample et confortable pendant l'étude de la tension art érielle ambulatoire. Ne pas aller nager ou se baigner.
- Ne pas utiliser de machines lourdes ou d'outils dectriques. Les vibrations peuvent compromettre les performances du moniteur.
- Éviter de conduire une voiture ou de prendre le bus. Essayer de garder le moniteur au sec et de ne pas le laisser tomber.
- Ne pas utiliser le moniteur en cas de mouillage accidentel, de chute ou d'endommagement de celui-ci ou de ses pi àces. Le cas éch éant, éteindre l'appareil et le renvoyer à EDAN.
- Avant de dormir, s'assurer que le tuyau ne se tord pas et ne risque pas de se tordre.
- Le patient peut arr êter une mesure en cours en appuyant sur le bouton D émarrer/Arr êter.
- Les piles peuvent être remplac éts au cours d'une étude sans perte de donn éts ni interruption du programme du moniteur. Il est également possible d'éteindre le moniteur sans perdre ses donn éts. L'étude se poursuivra telle que programm ét.
- Si le brassard ne se d'égonfle pas dans les deux minutes et demie, dites au patient de retirer manuellement le brassard.

### **5.4 Limites des mesures**

Les mesures ne sont pas réalisables si les extrêmes de la fréquence du pouls sont inférieurs à 40 bpm ou supérieurs à 240 bpm, ou si le patient est placé sous cœur-poumon artificiel.

Il se peut que la mesure soit inexacte ou impossible dans les situations suivantes :

- La pulsation r éguli ère de la pression art érielle est difficilement d étectable.
- Le patient pr ésente une arythmie cardiaque.
- Le patient est animé de mouvements excessifs et continus tels que des tremblements ou des convulsions.
- Le patient présente des changements rapides de pression art érielle.
- Le flux cardiaque périphérique du patient est réduit en raison d'un état de choc ou d'une hypothermie s év ères.
- Le patient est ob èse, les oscillations provenant de l'art ère sont att énu és par une épaisse couche de tissu graisseux entourant le membre.
- Le patient présente un membre œdémateux.

### 5.5 Démarrage de l'étude

Le moniteur est sous tension et lance la premi àre mesure de TA automatiquement ou lorsque vous appuyez sur le bouton D émarrer/Arr êter. Le brassard se gonfle et termine la mesure de la TA. Puis, le brassard se d'égonfle compl ètement. Lorsque la mesure est en cours, v érifiez que les mesures de TA en temps r éel apparaissent sur l'écran du moniteur. Une fois la mesure termin ée, les r ésultats de la TA systolique, de la TA diastolique, de la fr équence du pouls et de la valeur «Auto » sont affich és. Cela confirme que la premi ère mesure a bien ét é prise. Le moniteur

s'ex écute maintenant en mode automatique et l'étude continue telle que programmé. Les premières mesures sont enregistrées en tant que données de l'étude.

#### Pour enregistrer un événement :

Appuyez sur le bouton Démarrer/Arrêter et maintenez-le enfoncé pendant 3 secondes. Le marqueur d'événement  $\bigcirc$  appara î.

#### Pour arr êter une mesure en cours :

Appuyez sur le bouton D émarrer/Arr êter. Le moniteur arr ête une mesure en cours.

#### Pour d émarrer manuellement une mesure :

Appuyez sur le bouton Démarrer/Arrêter avant une mesure automatique. Les valeurs de cette mesure sont enregistrées.

Mesure de red émarrage automatique :

En mode automatique, si une mesure échoue, le moniteur red émarre la mesure 3 minutes après. Cela n'aura aucune incidence sur les mesures suivantes.

#### Pour allumer l' écran

L'heure au format 24 heures s'affiche pendant 20 secondes à l'écran, puis l'écran s'éteint. Avant d'utiliser le moniteur, appuyez sur n'importe quel bouton pour allumer l'écran.

### 5.6 Fin de l'étude

Lorsque l'étude est termin é, le patient revient. Retirez le moniteur, le brassard et la sangle de la housse et t ét éthargez les donn és enregistr és dans le logiciel d'analyse.

Le moniteur affiche «24:00 » lorsque l'étude sur une journée est terminée. Vous pouvez récupérer les données sur votre PC, quitter l'étude ou configurer un nouveau programme de mesure.

### Chapter 6 Récupération des données du MATA

Les mesures de TA peuvent âre affect és par le site de mesure, la position du patient, une activit é physique ou l'état physiologique du patient.

Pour r écup érer les donn ées :

- 1. Connectez le MATA à votre PC. Pour les opérations, voir la Section 3.4 *Connexion du moniteur au PC*.
- 2. Dans l'écran principal du logiciel d'analyse, cliquez sur **R écup érer**. La fen êre R écup érer s'ouvre. Cliquez sur **OK**.
- 3. Lorsque la r cup cration est termin ce, l'cran d'analyse s'ouvre. Si les donn ces r cup cr ces ne contiennent pas le nom et l'ID du patient, l'cran d'informations patient appara î pour que vous saisissiez ces informations.
  - Si l'option Acc éder directement à l'écran d'analyse n'est pas s dectionn ée dans la fen être R écup érer, l'écran principal s'ouvre lorsque la r écup ération est termin ée. Les donn ées sont enregistr ées dans le dossier DB enregis.

#### **REMARQUE** :

Récupérez les données du moniteur dès que l'étude est terminée.

#### ATTENTION

- 1. Le partage de données patient ou de dossiers de stockage de données sur le réseau n'est pas pris en charge par le système d'analyse MATA et peut entraîner une perte ou une corruption irréversible des données.
- 2. Effectuez une sauvegarde périodique des données.

## Chapter 7 Analyse et modification des données du MATA

Une fois les données transférées vers votre PC, l'écran d'analyse des données s'ouvre automatiquement. Pour accéder manuellement àcet écran :

- 1. Ouvrez le dossier DB enregis. Une liste de patients s'affiche.
- 2. Saisissez l'ID ou le nom du patient dans la barre de recherche. Si plusieurs études sont effectu és sur ce patient, elles sont class és par ordre chronologique.
- 3. Double-cliquez sur l'étude de votre choix. L'écran d'analyse des données s'affiche. Vous disposez des options suivantes.

### 7.1 Modification des informations patient

Les informations patient peuvent être saisies avant ou après la récup ération des donn éss.

Pour modifier des informations patient :

- 1. Cliquez sur L'onglet Infos pat. s'ouvre.
- 2. Modifiez toutes les informations patient, à l'exception de l'ID patient. Votre modification est automatiquement enregistr é lorsque vous fermez l'onglet

### 7.2 Tableau de données

Vous pouvez supprimer ou restaurer des donn és dans le tableau de donn és.

- Pour supprimer automatiquement les donn és anormales : ouvrez l'onglet Profil TA jour et nuit. Cliquez sur **R églage du seuil**. R énitialisez le seuil d'dimination auto. Cliquez sur OK. Votre param ère est enregistr é Les donn és d épassant le seuil seront supprim és automatiquement.
- Pour supprimer manuellement des donn és anormales : double-cliquez sur les donn és. Les donn és sont marqu és du symbole 
   et deviennent jaunes. Ces donn és seront exclues de l'analyse statistique. Double-cliquez à nouveau sur les donn és pour les r écup érer.

Les TA systoliques et diastoliques d'épassant le seuil apparaissent en rouge.

Pour faire une remarque, double-cliquez dans la zone de texte et saisissez votre texte.

### 7.3 Profil TA jour et nuit

Afficher le profil TA tout au long de la journ é et de la nuit. Un param dre suppl émentaire, tel que la fréquence du pouls, est reconnu.

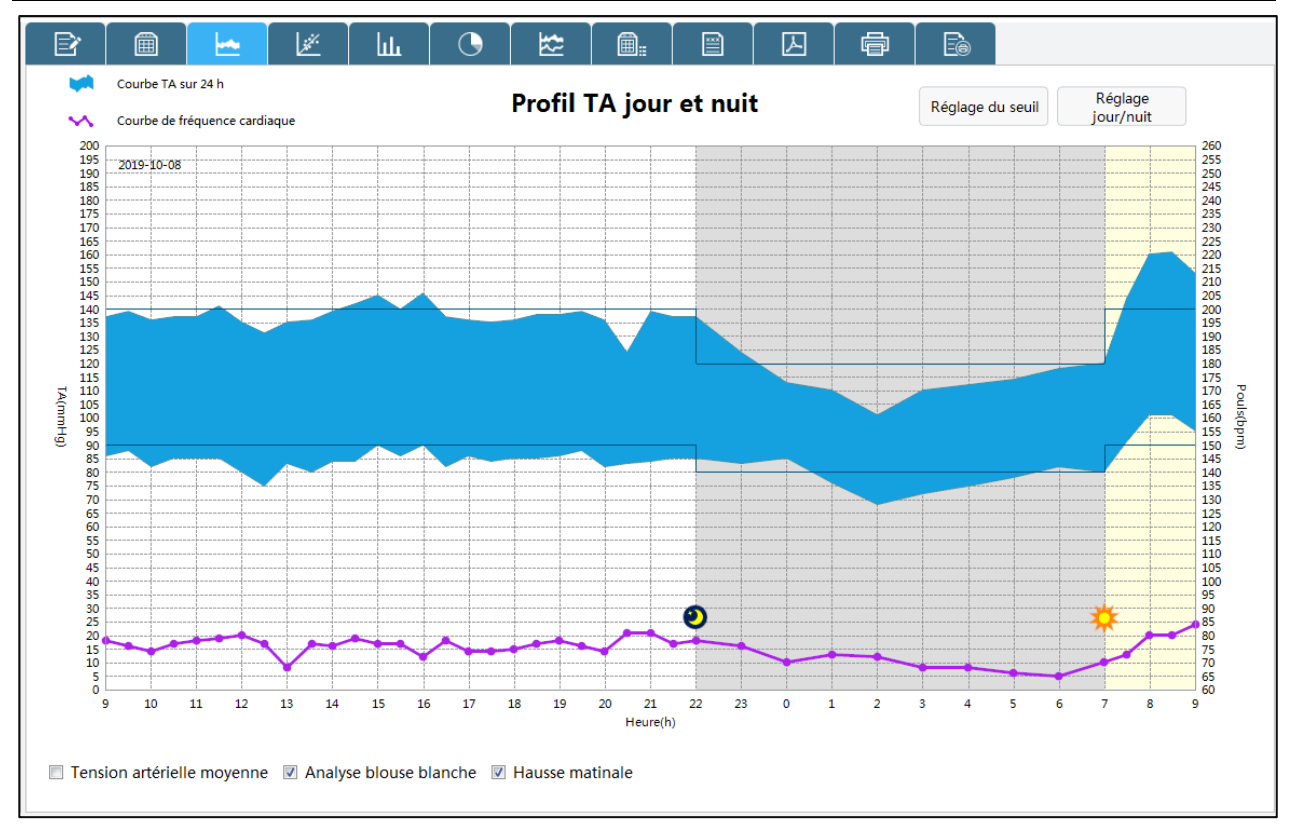

Dans ce profil, l'axe X affiche l'heure au format 24 h. L'axe Y indique la tension art érielle (en mmHg) àgauche et la fréquence du pouls (en bpm) àdroite.

Courbe TA sur 24 h : courbes de TA systolique et diastolique sur 24 heures.

- Courbes de seuil : courbes trac és en fonction du r églage du seuil.
- Ligne verticale : cliquez sur un point du profil. Une ligne verticale traverse ce point et affiche les tensions art érielles SYS et DIA et la fréquence du pouls àcet instant précis.
- Courbe de fr équence cardiaque : ligne reliant toutes les fr équences du pouls.

#### R églage jour/nuit

D finissez le temps de veille et le temps de sommeil du patient :

- 1. Cliquez sur **R églage jour/nuit**.
- 2. Faites glisser le bouton pour r égler le temps de veille et le temps de sommeil.
- 3. Cliquez sur OK.

Par d'éaut, la p ériode d'éveil commence à07 h 00 et la p ériode de sommeil à22 h 00.

#### R églage du seuil

Définissez les seuils TA et les seuils d'élimination des données. Lorsque vous modifiez le paramètre, cliquez sur **OK** pour l'enregistrer.

#### Analyse blouse blanche

Donn és collect és au cours de la première heure de l'étude. Cette option appara î dans le graphique si elle est activ é.

#### Hausse matinale

Une période de 2 heures après le réveil est utilisée pour calculer la hausse matinale. Ce calcul

peut aider àidentifier les cas oùl'augmentation de la TA le matin est exceptionnellement dev é et présente un risque cardiovasculaire potentiel ou un risque d'accident vasculaire c é ébral. Cette option appara î dans le graphique si elle est activ é.

La courbe de tension artérielle moyenne appara î si l'option tension artérielle moyenne est activée.

Comparer : permet de comparer les études de TA sur un patient effectuées sur différentes périodes.

### 7.4 Corrélation

Le graphique de cet onglet trace les valeurs de la TA diastolique sur systolique pour chaque mesure enregistrée dans l'éude. En outre, cet onglet liste la valeur IRAA (indice de rigidité art érielle ambulatoire) calculée et l'équation de régression linéaire. L'utilisateur peut spécifier les valeurs de TA àutiliser dans le graphique et les calculs en s dectionnant Tout, Jour ou Nuit au bas du graphique.

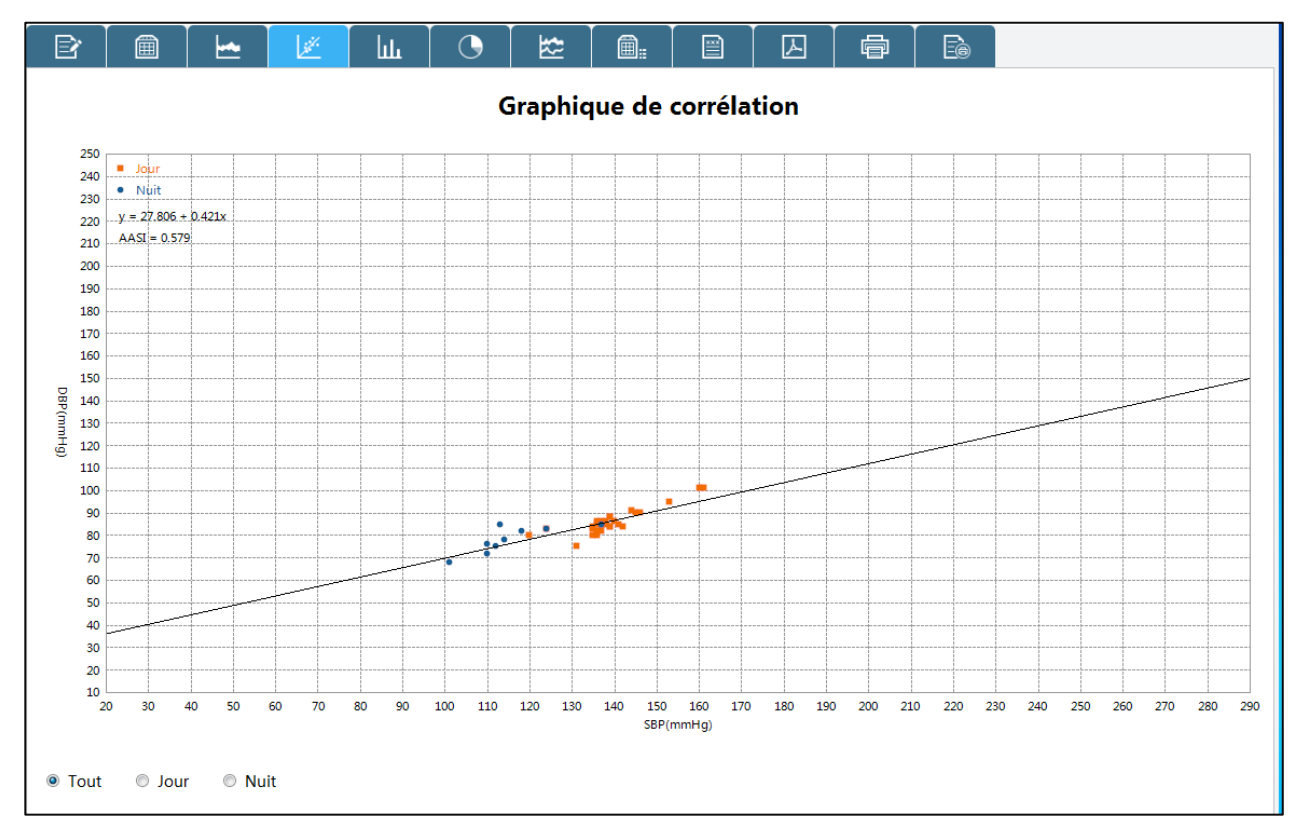

### 7.5 Histogramme

Cet onglet affiche les valeurs SYS, DIA et fréquences du pouls dans les histogrammes. Vous pouvez choisir parmi les options suivantes : Tout, Jour ou Nuit. L'axe X représente la tension artérielle (en mmHg) et la fréquence du pouls (en bpm). L'axe Y représente la fréquence (en pourcentage) pour la SYS, DIA et la fréquence du pouls.

### 7.6 Graphique en secteurs

Cet onglet affiche un diagramme en secteurs pour les périodes Général, Eveil et Sommeil. Ce

diagramme fait appara îre en rouge les valeurs au-dessus des seuils devés établis, en jaune les valeurs au-dessous des seuils bas établis et en vert les valeurs entre ces deux seuils.

### 7.7 Variabilité

Des courbes sont trac ées pour indiquer la tension art érielle et la variabilit é de la PAM (pression art érielle moyenne). L'axe horizontal indique la dur ée de la mesure. L'axe vertical montre la tension art érielle r éelle à gauche et la variabilit é de la tension art érielle à droite. Les lignes verticales indiquent la plus grande variabilit é et l'heure àlaquelle elle s'est produite.

### 7.8 Statistiques

Pour voir l'analyse statistique de l'éude affich é, cliquez sur l'onglet Statistiques. Cette fen être affiche par d'éaut les tableaux suivants :

- G én éral : donn ées de l' étude MATA compl ète.
- Jour : donn és collect és pendant que le patient est éveill é
- Nuit : donn és collect és pendant que le patient dort.

L'onglet Statistiques peut également faire appara îre des périodes supplémentaires, qui affichent des tableaux avec des donn és collect és pendant d'autres périodes de temps programm és.

Dans l'onglet Statistiques, chaque tableau inclut le calcul des données valides, des valeurs moyennes, de l'écart-type, des valeurs maximales, des valeurs minimales, du coef. de var. (CV), de la charge TA, de la chute sommeil, de la hausse matinale, de la TA le matin et de l'IRAA.

- Coef. de var. : le coefficient de variation (CV) peut être utilis é comme mesure de la variabilit é de la TA, qui peut indiquer la présence de l ésions au niveau des organes concern és.
- IRAA (indice de rigidit é art érielle ambulatoire) : cet indice est utilis é pour mesurer la rigidit é art érielle et aide à pr édire les l ésions au niveau des organes cibles, la mortalit é cardiovasculaire et l'accident vasculaire c ér ébral.

### 7.9 Conclusion

Cet onglet fournit un résumé explicatif conforme aux directives officielles et aux statistiques. S dectionnez la directive suivante dans la liste d'éoulante :

• 2017 ACC/AHA hypertension guidelines (Recommandations 2017 relatives à l'hypertension de l'ACC/AHA aux Etats-Unis)

- 2018 ESC/ESH Guidelines for the Management of Arterial Hypertension (Recommandations 2018 relatives àla gestion de l'hypertension de l'ESC/ESH en Europe)
- Chinese Guidelines for Prevention and Treatment of Hypertension (Recommandations de la Chine relatives àla prévention et au traitement de l'hypertension)

Le r ésum é fournit des r ésultats de TA normales ou d'hypertensions pour des mesures de tension systolique et diastolique moyenne sur 24 heures, pendant la journ ée et pendant la nuit, si les donn és recueillies sont correctes.

Vous pouvez r édiger une conclusion manuellement dans la zone de texte ou choisir un diagnostic dans la liste de gauche. Double-cliquez sur l'énonc é de diagnostic souhait é Il appara î dans la conclusion. Vous pouvez ajouter, modifier et supprimer les énonc és de cette liste de diagnostics.

Pour signer le rapport, saisissez votre nom dans la zone de texte situ é en regard de **M édecin**. Vous pouvez également prédéfinir une liste de noms en s dectionnant **Modifier** dans la liste d éroulante. Dans la fen être contextuelle, cliquez sur **Ajouter** pour ajouter le nom du m édecin à cette liste. Vous pouvez également supprimer ou modifier les noms dans cette liste.

### Chapter 8 Création de rapports

Dans l'écran Analyse des données, vous pouvez configurer ou personnaliser, prévisualiser et imprimer votre rapport.

Les formats de rapport pr éconfigur és suivants sont fournis :

- Rapport simple
- Rapport standard
- Rapport complet

Vous pouvez choisir parmi les pages disponibles pour personnaliser votre rapport. Pour plus de d'éails, reportez-vous à la section 9.5 Param ère de rapport.

Pour enregistrer le rapport au format PDF, cliquez sur l'onglet **PDF.** Le système crée le PDF et enregistre le fichier àl'emplacement spécifié

La s érie SA offre plusieurs possibilit és pour imprimer le rapport. Vous pouvez :

- Imprimer le rapport configur é en cliquant sur l'onglet Impression. La bo îe de dialogue Impression s'affiche. Choisissez l'imprimante pr é é é.
- Imprimer la page de rapport correspondant à l'onglet affich é en cliquant sur l'onglet Aper qu. Vous pouvez configurer votre rapport en cliquant sur le bouton **Param. rapport**. Imprimer la page du rapport en cliquant sur **Imprimer la page actuelle**. Imprimer le rapport configur é en cliquant sur le bouton **Impression**.

**Remarque** : installez une imprimante avant d'imprimer un rapport. Pour plus d'informations sur l'installation, contactez le fabricant ou votre distributeur local.

### Chapter 9 Param. système

Pour ouvrir les paramètres système, appuyez sur **Paramètres** sur l'écran principal. Pour enregistrer vos modifications dans les paramètres, cliquez sur **OK**. Vous disposez des options suivantes. Les options soulignées sont des paramètres par d'étaut.

### 9.1 Réglage général

| Elément           | Description                                                                  |
|-------------------|------------------------------------------------------------------------------|
| G én ération d'ID | Choisissez entre : Manuel, <u>Auto</u> ou Cumul é                            |
| Mode              | S dectionnez Auto; l'ID patient peut être g én ér é automatiquement en       |
|                   | fonction de la date de l'éude. L'ID correspond à la date de l'éude avec      |
|                   | 4 num éros de s érie commen çant àpartir de 0001.                            |
|                   | S dectionnez Manuel; saisissez l'ID patient manuellement sur l'éran          |
|                   | Nouveaupatient.                                                              |
|                   | S dectionnez Cumul é; l'ID augmente de 0 à 9999999999 par incrément de       |
|                   | un.                                                                          |
| Langue            | Choisissez entre : Chinois, <u>Anglais</u> .                                 |
| Format de date    | Choisissez entre : AAAA-MM-JJ,JJ-MM-AAAA ouMM-JJ-AAAA.                       |
| Unit éde tension  | Choisissez entre : mmHg, kPa.                                                |
| art érielle       |                                                                              |
| Taille            | Choisissez entre : <u>cm</u> , pouce.                                        |
| Poids             | Choisissez entre : <u>kg</u> , lb.                                           |
| Chemin            | Par d'éfaut, le fichier de TA est export é dans le dossier Exporter sous le  |
| d'exportation de  | chemin d'installation. Vous pouvez modifier le chemin en cliquant sur        |
| fichier           | Parcourir.                                                                   |
| Chemin de         | Par d'éfaut, les donn és sont enregistr és dans le dossier Donn és sous le   |
| stockage des      | chemin d'installation. Vous pouvez modifier le chemin en cliquant sur        |
| donn és           | Parcourir.                                                                   |
| Nom fichier       | Le nom du fichier comprend l'ID patient, le nom du patient, l'heure de       |
|                   | l'étude (date-hhmmss), l'âge, le sexe et le num éro d'accès. Ces             |
|                   | informations sont s épar és par un tiret. Le param ère par d éfaut est nom + |
|                   | prénom + exam. heure. Vous pouvez personnaliser votre nom de fichier en      |
|                   | s dectionnant les d'éments ci-dessus.                                        |

### 9.2 Paramètres des informations patient

Vous pouvez configurer les informations patient affich és sur l'éran Programme. Le sexe, l'âge et le num éro d'acc ès sont affich és par d'éfaut. D'autres options sont : Nom/Pr énom, Date naiss., T él éphone, Adresse, Taille, Poids, Orig. ethnique, TA cabinet, Site de mesure, Technicien, D épartement, Service hosp., N ° de salle, ID hosp./ambul./exam. phys., Srce patient, Diagnostic clinique, Ant éc éd. m édicaux, Traitement, Personnaliser 1 et Personnaliser 2. Vous devez saisir le contenu de Personnaliser 1 et Personnaliser 2 si cette option est s électionn ée.

### 9.3 Réglage de sécurité

| Elément                             | Description                                                                                                    |
|-------------------------------------|----------------------------------------------------------------------------------------------------|
| Mot de passe de connexion           | Permet de saisir jusqu'à 30 chiffres et lettres. Vide par d faut.                                                                |
| Mot de passe<br>r églage du système | Permet de saisir jusqu'à 30 chiffres et lettres. Vide par défaut.                                                                |
| Exporter mot de passe               | Permet de saisir jusqu'à 30 chiffres et lettres. Vide par défaut.                                                                |
| Masquer le nom du patient           | Si cette option est s dectionn é, le nom du patient devient invisible pour prot éger la vie priv é. Non s dectionn épar d éfaut. |

### 9.4 Réglage de communication

| Elément                | Description                                                                                                    |
|------------------------|----------------------------------------------------------------------------------------------------|
| USB                    | Si cette option est s dectionn é, le moniteur peut communiquer avec le PC uniquement via le c âble USB.                                                                                                    |
| Bluetooth              | Si cette option est s dectionn é, le moniteur peut communiquer avec le PC uniquement via Bluetooth.                                                                                                    |
| D émo                  | Si cette option est s dectionn é, seules les donn és de DEMO peuvent âre<br>r éup ér és. Ces donn és sont nomm és DEMO avec 000 comme ID<br>patient.                                                                                                    |
| Recherche<br>Bluetooth | Cette fonction n'est disponible que lorsque la fonction Bluetooth est<br>activ é. Ins érez un adaptateur Bluetooth dans le port USB de votre PC.<br>Cliquez sur ce bouton. Une liste d'appariement comprenant le nom du<br>p ériph érique, l'état et l'adresse MAC s'affiche. |

| Connexion | Permet de connecter le moniteur àvotre PC via Bluetooth. S dectionnez le    |
|-----------|-----------------------------------------------------------------------------|
|           | périphérique dans la liste d'appariement. Cliquez sur Connexion. Vous       |
|           | pouvez également double-cliquer sur le p ériph érique à connecter. Avant la |
|           | connexion, saisissez le code PIN 123456 par d'éfaut. Cliquez sur OK.        |
|           | Une fois connecté, modifiez le nom du périphérique en double-cliquant       |
|           | dessus. Le nom du p ériph érique ne doit pas comporter plus de 30 chiffres  |
|           | et lettres. Cliquez sur OK pour enregistrer vos modifications. Le nom du    |
|           | p ériph érique est maintenant enregistr ésur le moniteur.                   |
| Effacer   | Efface la liste des p ériph ériques qui ont ét é connect és.                |

### 9.5 Param. rapport

| Vous pouvez configurer ou personnaliser votre rapport. |  |
|--------------------------------------------------------|--|
|                                                        |  |

| Elément          | Description                                                                                                    |  |  |
|------------------|----------------------------------------------------------------------------------------------------|--|--|
| Nom h ôpital     | Vous pouvez saisir jusqu'à 40 caractères. Une fois le paramètre défini, le<br>nom s'affiche sur le rapport imprimé                                                                                                    |  |  |
| Logo             | Cliquez sur <b>Parcourir</b> pour t d écharger une image. L'image doit être au format JPG, BMP ou PNG. Une fois le param ètre d éfini, l'image s'affiche sur le rapport imprim é                                       |  |  |
| Liste de mod des | Par d'éfaut, ces mod des sont un rapport simple, un rapport standard et un rapport complet.                                                                                                    |  |  |
|                  | • Le rapport simple contient des informations sur le patient, le profil TA, les statistiques et la conclusion.                                                                                                    |  |  |
|                  | • Le rapport standard contient un rapport simple et un tableau de donn ées TA sur 24 h.                                                                                                    |  |  |
|                  | • Le rapport complet contient un Rapport simple, un Tableau donn éss<br>TA sur 24 h, un histogramme, un Diagramme en secteurs, une<br>Analyse de corr dation, une Comparaison d'éude et une Analyse de<br>variabilit é |  |  |
|                  | Pour configurer ou personnaliser votre rapport, effectuez l'une des op érations suivantes :                                                                                                    |  |  |
|                  | • Choisissez l'un des mod des list és dans le volet de gauche. Lorsque vous s dectionnez un mod de, les pages incluses dans ce mod de sont s dectionn és dans la Liste de rapports.                                    |  |  |
|                  | • Créz un nouveau modèle de rapport personnalisé en cliquant sur                                                                                                    |  |  |

|                   | Ajouter. Entrez le nom du modèle. Sélectionnez les pages dans la        |  |  |
|-------------------|-------------------------------------------------------------------------|--|--|
|                   | Liste de rapports àdroite.                                              |  |  |
|                   | Vous pouvez également supprimer les mod des personnalis és ou restaure  |  |  |
|                   | les param ères par d éfaut des mod èles.                                |  |  |
| Liste de rapports | Pages incluses dans les mod des de rapport. À partir de cet écran, vous |  |  |
|                   | pouvez g érer les pages de rapport à imprimer.                          |  |  |

### 9.6 Param. code-barres

| Elément                        | Description                                                                                                    |
|--------------------------------|----------------------------------------------------------------------------------------------------|
| Activer lecture<br>code-barres | Si cette option est activée, vous pouvez utiliser un lecteur de codes-barres pour lire les informations patient lors de la création d'une nouvelle étude ou de la récupération des données du MATA. La lecture de codes-barres en deux dimensions est également prise en charge. |
| ID patient                     | Entrez un nombre compris entre 0 et 255. Le nombre par d'éfaut est<br>compris entre 1 et 12. Lors de l'utilisation d'un lecteur de code-barres,<br>les 12 premiers caractères du code-barres sont num éris és dans la bo îe<br>de dialogue de l'ID.                              |
| Nom                            | Entrez un nombre compris entre 0 et 255. Le nombre par d éfaut est 0.                                                                                                    |
| Pr énom                        | Entrez un nombre compris entre 0 et 255. Le nombre par d éfaut est 0.                                                                                                    |
| Sexe                           | Entrez un nombre compris entre 0 et 255. Le nombre par d faut est 13.                                                                                                    |
| Ann é de naissance             | Entrez un nombre compris entre 0 et 255. Le nombre par d'éfaut est compris entre 14 et 17.                                                                                                    |
| Mois de naissance              | Entrez un nombre compris entre 0 et 255. Le nombre par d'éfaut est compris entre 18 et 19.                                                                                                    |
| Date de naissance              | Entrez un nombre compris entre 0 et 255. Le nombre par d'éfaut est compris entre 20 et 21.                                                                                                    |
| Personnaliser 1                | Entrez un nombre compris entre 0 et 255. Le nombre par d'éfaut est compris entre 22 et 25.                                                                                                    |
| Personnaliser 2                | Entrez un nombre compris entre 0 et 255. Le nombre par d'éfaut est compris entre 26 et 29.                                                                                                    |
| Code homme                     | Entrez un nombre compris entre 0 et 99. Le nombre par d'éfaut est 1.                                                                                                    |
| Code femme                     | Entrez un nombre compris entre 0 et 99. Le nombre par d'éfaut est 2.                                                                                                    |

| Port disp.             | Choisissez entre COM1 et COM29. Le param ère par d éfaut est COM3.                           |  |
|------------------------|----------------------------------------------------------------------------------------------|--|
| Initialisez le lecteur | Initialisez le lecteur de codes-barres et obtenez automatiquement le port<br>COM du lecteur. |  |

### 9.7 GDT

| Elément             | Description                                                                                                    |  |
|---------------------|----------------------------------------------------------------------------------------------------|--|
| Activer GDT         | Si cette option est activée, la communication GDT est activée.<br>Désactivée par défaut.                                                                                                |  |
| Chemin GDT          | Par d'éfaut : C:\gdt. Vous pouvez entrer le chemin d'acc ès pour stocker<br>les fichiers GDT. Vous pouvez également s dectionner le chemin en<br>cliquant sur <b>Parcourir</b> .        |  |
| Suffixe             | Choisissez entre <u>.GDT</u> et .001. Si .GDT est s dectionn é, les fichiers avec ce suffixe seront export és. Si .001 est s dectionn é, les fichiers avec ce suffixe seront export és. |  |
| Nom fich. entr é    | Définissez le nom des fichiers de données TA fournis par le serveur<br>GDT. EDP-ABPMD par défaut.                                                                                       |  |
| Nom fich. sortie    | Définissez le nom des fichiers de données TA exportés à partir du logiciel d'analyse du MATA. EDP-ABPME par défaut.                                                                     |  |
| ID MATA             | D éfinissez le nom du p ériph érique local. MATA par d éfaut.                                                                                                    |  |
| ID EDP              | D éfinissez le nom du serveur GDT. EDP par d éfaut.                                                                                                    |  |
| Format de chiffrage | Choisissez entre ANSI, IBM437 et 7Bit.                                                                                                    |  |
| Export. PDF         | Cr éz des fichiers au format PDF lors de l'exportation de fichiers GDT.<br>D ésactiv é par d éfaut.                                                                                     |  |

### **Chapter 10 Messages d'erreur**

Les messages d'erreur apparaissent lorsqu'une anomalie se produit pendant le fonctionnement du MATA. Les messages d'erreur n'indiquent pas automatiquement qu'une mesure n'est pas valide. Ils servent uniquement de guides pour vous aider àutiliser le MATA.

| Message<br>d'erreur | Description                                                    | Cause                                                                                                    | Action à entreprendre                                                                                                    |
|---------------------|----------------------------------------------------------------|----------------------------------------------------------------------------------------------------|----------------------------------------------------------------------------------------------------|
| Er02                | Erreur auto-test                                               | D éfaillance du transducteur<br>ou d'un autre mat ériel                                                             | Refaites la mesure. Si le<br>problème persiste, arr êtez la                                                                                                    |
| Er03                | Protection contre la surpression                               | La pression a d épass é la<br>limite sup érieure de s écurit é<br>sp écifi é.                                       | l'ing énieur biom édical ou le<br>personnel du service                                                                                                    |
| Er05                | Pression initiale haute                                        | La pression initiale de la mesure était trop élevée.                                                                | - apr &-vente du fabricant.                                                                                                    |
| Er06                | Brassard l âche ou<br>d éconnect é                             | Le brassard était desserréou<br>n'était pas appliqué                                                                | Positionnez le brassard de fa çon ad équate.                                                                                                    |
| Er07                | Fuite d'air                                                    | Echec du d égonflage normal<br>au cours du test de fuite : le<br>test de fuite n'a pas pu être<br>termin é          | Relancez le test. Si le<br>problème persiste, contactez<br>votre service technique.                                                                                                    |
| Er08                | Erreur pression<br>syst ème                                    | Le MATA n'a pas pu se<br>d égonfler, la pression du<br>syst ème reste donc<br>inchang ée.                           | V érifiez que l'adaptateur<br>pour voies a ériennes n'est pas<br>obstru éet que le capteur de<br>pression fonctionne<br>correctement. Si le probl ème<br>persiste, contactez votre<br>service technique. |
| Er09                | Signal oscillom érique faible                                  | Le brassard n' était pas assez<br>serr éou le pouls du patient<br>était trop faible.                                | Utilisez d'autres méthodes                                                                                                    |
| Er10                | R ésultats hors plage<br>publi ée                              | La TA était hors de la plage de mesure.                                                                             | art érielle.                                                                                                    |
| Er11                | Artefact/signal<br>oscillom <del>c</del> trique<br>irr égulier | Le bruit du signal était trop<br>important ou le pouls était<br>irr égulier en raison des<br>mouvements du patient. | Assurez-vous que le patient<br>sous surveillance ne bouge<br>pas.                                                                                                    |
| Er12                | Protection auxiliaire                                          | La pression a dépass é la                                                                                           | Avertissez l'ing énieur                                                                                                    |

#### Tableau 10-1 Messages d'erreur et description

Manuel d'utilisation du moniteur ambulatoire de tension artérielle de la série SA

Messages d'erreur

|      | contre la surpression        | premi ère ou la deuxi ème<br>limite de s œurit é auxiliaire<br>sp œifi œ. | biom édical ou le personnel<br>du service apr ès-vente du<br>fabricant. |
|------|------------------------------|---------------------------------------------------------------------------|-------------------------------------------------------------------------|
| Er15 | Panne du système             | Le transducteur était<br>d éfectueux ou le MATA n'a<br>pas été étalonn é  | Contactez votre service technique.                                      |
| Er19 | D dai d'attente de<br>mesure | La dur é de mesure a d épass é<br>la limite de temps spétifié.            | Refaites la mesure ou utilisez<br>une autre méthode de<br>mesure.       |
| Er20 | L'utilisateur a annul é      | L'utilisateur a lui-m ême arr êt é<br>la mesure.                          | /                                                                       |

### Chapter 11 Nettoyage, entretien et maintenance

Utilisez uniquement les substances approuvées par EDAN et effectuez ces opérations conformément aux méhodes présentées dans ce chapitre. La garantie ne couvre pas les dommages provoqués par l'utilisation de substances ou de méhodes non approuvées.

EDAN Instruments a validé les instructions de nettoyage et de désinfection incluses dans ce manuel d'utilisation. Il est de la responsabilité du professionnel de santé de s'assurer que les instructions sont suivies afin de garantir un nettoyage et une désinfection corrects.

### 11.1 Indications générales

Maintenez l'appareil et les accessoires exempts de poussières et de salet és. Pour emp êcher que l'appareil soit endommag é suivez les instructions :

- N'utilisez que les agents de nettoyage et les d'ésinfectants recommand és indiqu és dans ce manuel. D'autres substances peuvent endommager l'équipement (et ne sont pas couverts par la garantie), r éduire la dur és de service du produit ou entra îner des risques pour la s écurit é
- Diluez toujours les produits conform ément aux instructions du fabricant.
- Sauf indication contraire, n'immergez pas les pi ces de l'équipement ou les accessoires dans du liquide.
- Ne versez pas de liquide sur l'équipement.
- Veillez àce qu'aucun liquide ne p én àtre dans le bo îier.
- N'utilisez jamais de mat ériau abrasif (comme de la laine d'acier ou du polisseur d'argenterie).
- Inspectez le moniteur et les accessoires r éutilisables apr & les avoir nettoy & et d & infect &.

#### **ATTENTION**

- 1. Si vous renversez du liquide sur le moniteur ou s'il est accidentellement immergé, ne l'utilisez pas ; contactez votre service technique ou un technicien EDAN.
- 2. Nettoyez et désinfectez l'appareil et les accessoires réutilisables lorsque vous changez de patient.
- 3. L'équipement est chimiquement résistant à la plupart des agents de nettoyage, désinfectants et détergents non caustiques utilisés dans les hôpitaux, mais les agents de nettoyage ou désinfectants non listés dans ce manuel ne sont pas recommandés. Par exemple, le bromure de didécyldiméthylammonium, qui contient du sel d'ammonium quaternaire, peut corroder l'équipement et les accessoires.

### 11.2 Nettoyage

### **11.2.1 Nettoyage du moniteur et de la housse de transport**

- 1. Mettez le moniteur hors tension, retirez les piles et d & ranchez le tuyau.
- 2. Essuyez la surface extérieure de l'équipement et la housse à l'aide d'un chiffon doux et humide jusqu'àce qu'il ne reste plus aucun contaminant visible.
- 3. Essuyez ensuite la solution de nettoyage avec un chiffon (ou une serviette) propre, humidifi é avec de l'eau du robinet pour diminer tout r ésidu laiss épar l'agent de nettoyage.
- 4. S échez le moniteur et la housse dans un endroit a ér éet frais.

#### **ATTENTION**

- 1. Retirez les piles et débranchez le tuyau avant de procéder au nettoyage.
- 2. N'utilisez pas d'alcool pour nettoyer la housse de transport. Nettoyez-la uniquement avec un détergent doux, voire neutre.
- 3. Assurez-vous qu'aucun liquide ne pénètre dans l'appareil.
- 4. Le reste de la solution de nettoyage doit être retiré du moniteur après le nettoyage.

L'agent de nettoyage valid épour le nettoyage du moniteur, du tuyau et du brassard est le suivant :

- D étergent neutre presque doux
- Ethanol à75 %
- Isopropanol (70 %)

Les agents de nettoyage doivent être appliqués et essuyés à l'aide d'un chiffon ou de papier essuie-tout propre, doux et non abrasif.

#### 11.2.2 Nettoyage du brassard, de la poche d'air et du tuyau

- 1. Retirez avec pr écaution la poche d'air et le tuyau du brassard.
- 2. Lavez le brassard à la main avec la solution de nettoyage ; nettoyez la poche à air avec un chiffon doux, humidifi é avec la solution de nettoyage jusqu'à ce qu'il ne reste plus aucun contaminant visible.
- 3. Rincez le brassard. Apr ès le nettoyage, essuyez la solution de nettoyage avec un chiffon (ou une serviette) propre, humidifi é avec de l'eau du robinet pour diminer tout r ésidu laiss é par l'agent de nettoyage.
- 4. Essuyez avec un chiffon sec pour retirer l'humidit é r ésiduelle. Si le brassard est contamin é, remplacez-le.

Après le nettoyage, la poche d'air doit être réns ét ét dans le manchon du brassard de mani ère àce que la partie du tuyau à air comprim é de la poche d'air passe par l'ouverture du tuyau du brassard. Le raccord du tuyau à air comprim é doit être orient é vers le haut lorsque vous utilisez le brassard du MATA sur le bras droit ou le bras gauche.

#### **ATTENTION**

- 1. Fermez toujours la bande Velcro avant de la nettoyer.
- 2. N'utilisez pas d'assouplissant ou d'autres produits de lavage (par ex. des produits de rinçage hygiénique ou des déodorants textiles). Ces agents peuvent laisser des résidus et endommager le matériau.
- 3. Le manchon du brassard ne doit pas être passé au sèche-linge. Il est recommandé de le laisser sécher à l'air libre.
- 4. Ne lavez pas la poche d'air en machine.

### 11.3 Désinfection

Afin d'éviter d'endommager l'équipement de manière permanente, la désinfection peut uniquement être réalisée lorsqu'elle est considérée comme nécessaire conformément aux réglementations de l'établissement hospitalier.

Nettoyez l'équipement et les accessoires réutilisables avant qu'ils soient désinfectés. Les désinfectants validés pour la désinfection du moniteur et du manchon du brassard sont les suivants :

- Ethanol à75 %
- Isopropanol (70 %)

Si l'éthanol ou l'isopropanol est utilis é à la fois pour le nettoyage et la désinfection, alors il est nécessaire d'utiliser un nouveau chiffon pour l'étape de désinfection.

Après la désinfection, la poche d'air doit être rénsérée dans le manchon du brassard. Reportez-vous à la section 11.2.2 pour plus d'informations.

#### ATTENTION

- Intolérances causées par l'utilisation de désinfectants. Certains patients peuvent présenter une intolérance (par ex., des allergies) aux désinfectants ou à leurs composants. N'utilisez jamais de désinfectants qui laissent des résidus sur le produit ou qui ne sont pas adaptés au contact avec la peau. Lavez soigneusement le brassard pour éliminer les résidus.
- 2. N'utilisez pas les méthodes de désinfection suivantes : haute température, vapeur à

haute pression ou rayonnement ionisant.

- 3. N'utilisez pas de désinfectant à base de chlore, par exemple du chlorure, de l'hypochlorite de sodium, etc.
- 4. Pour éviter la corrosion de l'appareil et de ses accessoires, n'utilisez pas de désinfectants contenant des ingrédients actifs supplémentaires non mentionnés ci-dessus, par exemple du bromure de didécyldiméthylammonium, qui contient des sels d'ammonium quaternaire...

### **11.4 Entretien et maintenance**

#### ATTENTION

- 1. Outre les tâches de maintenance recommandées dans ce manuel, l'entretien et les mesures doivent être effectués conformément aux réglementations locales.
- 2. N'ouvrez pas le boîtier. Une fois l'appareil ouvert, toutes les garanties sont annulées.
- 3. Les opérations de maintenance telles que la mise à niveau logicielle de l'appareil ne peuvent être effectuées que par le personnel de maintenance qualifié d'EDAN.

Le moniteur effectue automatiquement le réglage du zéro automatique lors de la mise sous tension. Cela permet d'annuler les effets de la pression atmosphérique sur la tension artérielle. Il prend également en charge l'auto-zéro périodique pour annuler les effets de dérives thermiques sur l'étude MATA.

Effectuez une inspection visuelle r éguli ère pour v érifier que l'appareil, le tuyau et le manchon du brassard sont exempts de salet és ou de poussi ères. Suivez les instructions de nettoyage. Inspectez visuellement les c âbles, les mat ériaux, les tuyaux à air comprim é et les bo îtiers du moniteur pour vous assurer qu'ils ne pr ésentent aucune fissure ni aucun autre dommage ou d éfaut. N'utilisez pas le moniteur ou le brassard s'il pr ésente des signes de d ét érioration. Contactez notre service apr ès-vente si vous observez des dommages ou des d éfauts.

La précision du MATA doit être vérifiée au moins une fois par an. Si nécessaire, un centre d'assistance agréé peut r étalonner les transducteurs de pression dans le moniteur. Pour vérifier la précision, le MATA de la série SA doit d'abord être paramétré avec le mode approprié Suivez les étapes ci-dessous :

- 1. R écup érez les donn ées du moniteur afin de quitter le programme du moniteur.
- 2. Mettez le moniteur hors tension, puis sous tension.
- 3. L'heure au format 24 heures s'affiche et «Auto » ne s'affiche pas. Appuyez sur le bouton **Start/Stop** et maintenez-le enfonc épendant 3 secondes. «0 mmHg »s'affiche.

La précision du moniteur peut maintenant être vérifiée en utilisant une colonne de mercure étalonnée.

- 1. Placez un T-tube entre les tuyaux reliant le moniteur et le brassard.
- 2. Enroulez le brassard autour d'une bo îe ou d'un flacon de taille appropri ée. Cela sert de support pour tester l'unit é
- 3. Fixez la troisième extrémité du T-tube dans une colonne de mercure étalonnée pour avoir accès au bulbe et àune référence.
- 4. À l'aide du bulbe de la colonne de mercure étalonn ée, gonflez le brassard jusqu'à 250 mmHg.
- 5. Une fois la pression stabilis  $\notin$  à cette valeur, la valeur affich  $\notin$  par le moniteur doit correspondre à celle affich  $\notin$  par la colonne de mercure avec une pr  $\notin$ ision de  $\pm 3$  mmHg.
- 6. V érifiez l'unit é en la comparant à la colonne toutes les 100 mmHg, de 250 à 50 mmHg. Le moniteur doit afficher les mêmes valeurs à ±3 mmHg près. Si ce n'est pas le cas, le moniteur doit être renvoy é au service après-vente pour r éétalonnage ou r éparation.

**REMARQUE** : pour rétablir le mode de fonctionnement normal du MATA de la série SA, mettez le moniteur hors tension, puis sous tension.

#### AVERTISSEMENT

- Tout manquement de la part de l'hôpital ou de l'établissement responsable faisant usage de cet équipement à mettre en œuvre un programme de maintenance satisfaisant peut entraîner des défaillances excessives de l'équipement et présenter des risques potentiels pour la santé.
- Tout incident sérieux survenu suite à l'utilisation de l'appareil doit être signalé au fabricant et à l'autorité compétente de l'État membre dans lequel l'utilisateur ou le patient est établi.

#### 1) PC et moniteur

- Protégez les dispositifs de toute température excessive, de la lumière directe du soleil, de l'humiditéet de la saleté
- Disposez la housse antipoussi ère sur le moniteur apr ès utilisation et évitez de la secouer violemment lorsque vous la déplacez.
- Evitez toute p én étration de liquide dans l'appareil. Le cas éch éant, les performances du moniteur ne sauraient être garanties.

#### 2) Tuyau

- L'int égrit é du tuyau à air comprim é doit être v érifi ée r éguli èrement. Assurez-vous de sa conductivit é.
- Ne tirez pas et ne tordez pas le tuyau avec force en cours d'utilisation...
- Alignez le tuyau pour éviter les torsions, la formation de nœuds ou de plis dans un

angle àproximit éen cours d'utilisation.

• En cas de détection de signes d'endommagement ou de vieillissement du tuyau, remplacez-le imm édiatement par un nouveau.

En condition normale d'utilisation, la dur é de fonctionnement du moniteur est de 10 ans.

Remplacez le tuyau, le manchon du brassard et les autres accessoires en fonction de votre utilisation. Il est recommand éde remplacer ces él éments une fois par an.

EDAN fournira, sur demande, les sch émas de circuits, les listes des composants, les descriptions, les instructions relatives à l'étalonnage ou toute autre information pouvant aider le personnel de maintenance à r éparer les parties de l'équipement qui sont d ésign és par EDAN comme pouvant être r épar és par le personnel de maintenance.

#### ATTENTION

L'appareil et les accessoires doivent être éliminés conformément aux réglementations locales après leur durée de vie utile. Ils peuvent également être rapportés au revendeur ou au fabricant afin d'être recyclés ou mis au rebut de manière adéquate.

### Chapter 12 Accessoires

#### AVERTISSEMENT

Utilisez exclusivement le brassard et les autres accessoires fournis par le fabricant. Dans le cas contraire, les performances et la protection contre les chocs électriques ne pourront être garanties.

| Accessoire               | Référence    |
|--------------------------|--------------|
| Manchon du brassard (L)  | 01.57.472007 |
| Manchon du brassard (M)  | 01.57.472006 |
| Manchon du brassard (S)  | 01.57.472008 |
| Manchon du brassard (XS) | 01.57.472009 |
| Housse de transport      | 01.56.466767 |
| Ceinture                 | 01.56.465781 |
| C âble USB               | 01.13.037903 |
| Rallonge de tuyau        | 01.57.472010 |
| CD d'installation        | 02.01.215368 |
| Piles alcalines          | 01.21.064086 |
| Adaptateur Bluetooth     | 01.48.099220 |

Tableau 12-1 Liste des accessoires

#### **REMARQUE**:

Le nom de la pièce peut varier en fonction du contexte, mais le numéro de référence reste le même.

### Chapter 13 Garantie et assistance

### 13.1 Garantie

EDAN garantit que les produits EDAN répondent aux spécifications d'utilisation des produits et seront exempts de vices matériels et de vices de façon pendant la période de garantie.

La garantie n'est pas valide dans les cas suivants :

- a) Dommage caus épar une manipulation sans pr écaution lors de l'exp édition.
- b) Dommage cons écutif caus épar une utilisation ou une maintenance inappropri éc.
- c) Dommage caus é par une modification ou une r éparation effectu é par une personne non agr éé par EDAN.
- d) Dommage caus épar des accidents.
- e) Remplacement ou retrait de l'étiquette de num éro de s érie et de l'étiquette du fabricant.

Si un produit couvert par cette garantie est jug é d'électueux en raison d'un d'élaut mat ériel, de fabrication ou au niveau des composants, et que la r éclamation au titre de la garantie est effectu é pendant la p ériode de garantie, EDAN r éparera ou remplacera gratuitement, à sa discr étion, les pi èces d'électueuses. EDAN ne fournira pas d'appareil de remplacement pendant la r éparation du produit d'électueux.

### 13.2 Coordonnées

Pour toute question sur la maintenance, les caract éristiques techniques ou un dysfonctionnement du mat ériel, contactez le distributeur local.

Vous pouvez également envoyer un courrier dectronique au service Maintenance EDAN, à l'adresse suivante : support@edan.com.

### Annexe 1 Caractéristiques techniques

### A1.1 Consignes de sécurité

|                                                                                        |             | CEI 60601-1:2005+A1:2012                                               |  |
|----------------------------------------------------------------------------------------|-------------|------------------------------------------------------------------------|--|
|                                                                                        |             | EN 60601-1:2006+A1:2013                                                |  |
|                                                                                        |             | CEI 60601-1-2:2014                                                     |  |
| Conforme aux normes                                                                    | suivantes : | EN 60601-1-2:2015                                                      |  |
|                                                                                        |             | EN/CEI 60601-1-11                                                      |  |
|                                                                                        |             | EN/ISO 80601-2-30                                                      |  |
|                                                                                        |             | EN/ISO 81060-2                                                         |  |
| Type de protection contre les chocs<br>dectriques                                      |             | Equipement aliment épar une batterie interne                           |  |
| Niveau anti-choc dectrique                                                             |             | TYPE BF PROTEGE CONTRE LES EFFETS DE LA DEFIBRILLATION                 |  |
| Degréde protection contre les<br>corps étrangers solides et les<br>infiltrations d'eau |             | IP22 (avec housse de transport)                                        |  |
| M éhode de<br>d ésinfection/st <del>é</del> ilisation                                  |             | Consulter le manuel d'utilisation pour plus d'informations             |  |
| Degr éde s œurit éde l'application<br>en pr œence de gaz inflammables                  |             | Equipement inadapt é à une utilisation en présence de gaz inflammables |  |
| Mode de fonctionnement                                                                 |             | Fonctionnement continu                                                 |  |
| СЕМ                                                                                    |             | CISPR 11 Groupe 1, Classe B                                            |  |
| Courant de fuite au                                                                    | NC          | $<10 \ \mu A (CA) / <10 \ \mu A (CC)$                                  |  |
| niveau du patient :                                                                    | SFC         | <50 µA (CA) / <50 µA (CC)                                              |  |
| Courant auxiliaire au niveau du patient :                                              | NC          | <10 µA (CA) / <10 µA (CC)                                              |  |
|                                                                                        | SFC         | <50 µA (CA) / <50 µA (CC)                                              |  |
|                                                                                        |             |                                                                        |  |

### A1.2 Environnement de fonctionnement

|                                        | Transport et stockage                  | Fonctionnement                         |
|----------------------------------------|----------------------------------------|----------------------------------------|
| Temp érature                           | -20 °C ~ +55 °C                        | +5 °C (+41 °F) ~ +40 °C<br>(+104 °F)   |
| Humidit é relative                     | 15 % HR ~ 95 % HR<br>Sans condensation | 15 % HR ~ 95 % HR<br>Sans condensation |
| Pression<br>atmosph <del>c</del> rique | 70 kPa ~ 106 kPa                       | 70 kPa ~ 106 kPa                       |

### A1.3 Caractéristiques physiques

| Dimensions | 106,5 mm × 62 mm × 27 mm, $\pm 1$ mm                           |  |
|------------|----------------------------------------------------------------|--|
| Poids      | $160 \text{ g} \pm 10 \text{ g}$ (sans piles et sans brassard) |  |
| Ecran      | Écran 0,96 pouce                                               |  |

### A1.4 Caractéristiques d'alimentation électrique

| Type de batterie |
|------------------|
|------------------|

### A1.5 Caractéristiques de performances

| MATA                         |                                                                                                   |  |  |
|------------------------------|---------------------------------------------------------------------------------------------------|--|--|
| M éthode de mesure           | Oscillom étrique                                                                                  |  |  |
| Plage de pression statique   | 0 à300 mmHg (0 à40 kPa), ±3 mmHg (±0,4 kPa)                                                       |  |  |
|                              | Systolique : 25 à 290 mmHg (3,3 à 38,6 kPa)                                                       |  |  |
| Plage de pression de mesure  | Diastolique : 10 à 250 mmHg (1,3 à 33,2 kPa)                                                      |  |  |
| riage de pression de mesure  | Erreur moyenne : $\pm 5 \text{ mmHg} (\pm 0,67 \text{ kPa})$                                      |  |  |
|                              | Ecart-type : max. 8 mmHg (1,07 kPa)                                                               |  |  |
| Plage de fr équence de pouls | 40 bpm à 240 bpm : pr écision de $\pm 3$ bpm ou $\pm 3,5$ %, la mesure la plus dev éc pr évalant. |  |  |

| P xolution                       | Tension art érielle : 1 mmHg (0,133 kPa)                                                             |  |  |
|----------------------------------|----------------------------------------------------------------------------------------------------|--|--|
| Kolution                         | Pouls : 1 bpm                                                                                        |  |  |
| Protection contre la surpression | Le brassard se d'égonfle lorsque la tension mesur é atteint 297 $\pm 3$ mmHg (39,6 $\pm 0,4$ kPa).   |  |  |
| M émoire de donn és              | La mémoire flash stocke jusqu'à 300 mesures.                                                         |  |  |
| Dur é d' échantillonnage         | 24 heures (les options d'intervalle de temps sont : 5, 10, 15, 20, 30, 45, 60, 90, 120 minutes)      |  |  |
| Système de s écurit é            | Pression de gonflage maximale limit é à 300 mmHg;<br>dur é de mesure maximale limit é à 120 secondes |  |  |
| Bluetooth (configurable)         |                                                                                                    |  |  |
| Fr équence de transmission       | 2400 MHz à2483,5 MHz                                                                                 |  |  |
| Bande de fréquence               | $\leq 2 \text{ MHz}$                                                                                 |  |  |
| Type de modulation               | GFSK, DPSK, PSK                                                                                      |  |  |
| Puissance de transmission        | $\leq 20 \text{ dBm}$ (EIRP)                                                                         |  |  |

### A1.6 Différence de configuration

Le tableau ci-dessous indique les différences de configuration entre les mod des de MATA.

|         | Configuration                                                 |                                  |                                    |  |  |
|---------|---------------------------------------------------------------|----------------------------------|------------------------------------|--|--|
| Mod des | Caract éristique 1                                            | Caract éristique 2               | Caract éristique 3                 |  |  |
|         | D émarrer l' étude dans<br>5 min                              | Enregistrement<br>d' év énements | Comparaison<br>d' <del>á</del> ude |  |  |
| SA-10   | $\checkmark$                                                  | $\checkmark$                     | $\checkmark$                       |  |  |
| SA-05   | $\checkmark$                                                  | ×                                | $\checkmark$                       |  |  |
| SA-06   | ×                                                             | $\checkmark$                     | $\checkmark$                       |  |  |
| SA-08   | $\checkmark$                                                  | $\checkmark$                     | ×                                  |  |  |
| SA-09   | $\checkmark$                                                  | ×                                | ×                                  |  |  |
|         | Remarque : « $$ » = Standard et « $\times$ » = non disponible |                                  |                                    |  |  |

### Annexe 2 Informations concernant la CEM

#### Emissions dectromagn átiques

| Directives et d éclaration du fabricant - Emissions dectromagn étiques                                                                                                    |                                                            |                                                                                                    |  |
|----------------------------------------------------------------------------------------------------|------------------------------------------------------------|----------------------------------------------------------------------------------------------------|--|
| L'appareil de la série SA est conçu pour êre utilisé dans l'environnement dectromagnétique spécifié ci-dessous. Il incombe à l'acquéreur ou à l'utilisateur de l'appareil de s'assurer que celui-ci est utilisé dans un tel environnement. |                                                            |                                                                                                    |  |
| Test des émissions                                                                                                    | Conformit éEnvironnement dectromagn étique -<br>Directives |                                                                                                    |  |
| Emissions RF<br>CISPR 11                                                                                                    | Groupe 1                                                   | L'appareil de la série SA utilise l'énergie<br>radio dectrique pour son fonctionnement<br>interne uniquement. Par conséquent, ses<br>émissions RF sont très faibles et ne sont pas<br>susceptibles de provoquer une interférence<br>avec les appareils dectroniques se trouvant à<br>proximit é |  |
| Emissions RF<br>CISPR 11                                                                                                    | Classe B                                                   |                                                                                                    |  |
| Emissions<br>harmoniques<br>EN/CEI 61000-3-2                                                                                                    | Non applicable                                             | L'appareil de la série SA peut être utilisé dans<br>tous les établissements autres que domestiques<br>et autres que ceux directement reliés aux<br>réseaux publics d'alimentation basse tension                                                                                                 |  |
| Fluctuations de<br>tension/Flicker<br>EN/CEI 61000-3-3                                                                                                    | Non applicable                                             | pour les bâtiments àusage domestique.                                                                                                    |  |

#### Immunit é dectromagn dique

#### Directives et d éclaration du fabricant - Immunit é dectromagn étique

L'appareil de la série SA est con çu pour être utilisé dans l'environnement dectromagn étique spécifié ci-dessous. Il incombe à l'acquéreur ou à l'utilisateur de l'APPAREIL DE LA SERIE SA de s'assurer que celui-ci est utilisé dans un tel environnement.

| Test d'immunit é | Niveau de test<br>EN/CEI 60601 | Niveau de<br>conformit é | Environnement<br>dectromagn <del>d</del> ique -<br>Directives |
|------------------|--------------------------------|--------------------------|---------------------------------------------------------------|
|------------------|--------------------------------|--------------------------|---------------------------------------------------------------|

Manuel d'utilisation du moniteur ambulatoire de tension artérielle de la série SA

Informations concernant la CEM

| D écharges<br>dectrostatiques<br>(DES)<br>EN/CEI 61000-4-2                                | ±8 kV au contact<br>±15 kV àl'air                                                                                                    | ±8 kV au contact<br>±15 kV àl'air | Les sols doivent pr ésenter<br>un rev êtement en bois, en<br>b éton ou en carreaux de<br>c éramique. Si les sols sont<br>recouverts de mat ériaux<br>synth étiques, l'humidit é<br>relative doit être de 30 %<br>au moins.     |
|-------------------------------------------------------------------------------------------|----------------------------------------------------------------------------------------------------|-----------------------------------|----------------------------------------------------------------------------------------------------|
| Transitoires<br>dectriques<br>rapides/en salves<br>EN/CEI 61000-4-4                       | <ul> <li>±2 kV pour les lignes</li> <li>d'alimentation</li> <li>dectrique</li> <li>±1kV pour les lignes</li> <li>d'entr éc/de sortie</li> </ul> | Non applicable                    | Non applicable                                                                                                    |
| Surtension<br>EN/CEI 61000-4-5                                                            | ±1 kV de ligne à<br>ligne<br>±2 kV de la ligne àla<br>terre                                                                                     | Non applicable                    | Non applicable                                                                                                    |
| Fr équence<br>d'alimentation<br>(50 Hz/60 Hz)<br>Champ<br>magn étique<br>EN/CEI 61000-4-8 | 30A/m                                                                                                    | 30A/m                             | Les champs magn étiques<br>de la fr équence<br>d'alimentation doivent se<br>maintenir à des niveaux<br>caract éristiques d'un site<br>courant fonctionnant au<br>sein d'un environnement<br>commercial ou hospitalier<br>type. |

Manuel d'utilisation du moniteur ambulatoire de tension artérielle de la série SA

Informations concernant la CEM

| Chutes de tension,                                                                           | $0 \% U_{T}$ : 0.5 cvcle     | Non applicable | Non applicable |  |
|----------------------------------------------------------------------------------------------|------------------------------|----------------|----------------|--|
| br èves                                                                                      | A 0 °, 45 °, 90 °, 135 °,    |                |                |  |
| interruptions et                                                                             | 180 °, 225 °, 270 ° et       |                |                |  |
| variations de                                                                                | 315 °                        |                |                |  |
| tension sur les                                                                              |                              |                |                |  |
| lignes d'entr é de                                                                           | 0 % U <sub>T</sub> : 1 cvcle |                |                |  |
| l'alimentation                                                                               | et                           |                |                |  |
| dectrique                                                                                    | $70 \% U_T;$                 |                |                |  |
| EN/CEI                                                                                       | 25/30 cycles                 |                |                |  |
| 61000-4-11                                                                                   | Phase unique : à0 °          |                |                |  |
|                                                                                              |                              |                |                |  |
|                                                                                              | 0 % U <sub>T</sub> ;         |                |                |  |
|                                                                                              | 250/300 cycles               |                |                |  |
| REMARQUE : $U_T$ correspond à la tension secteur c.a. avant l'application du niveau de test. |                              |                |                |  |

#### Immunit é dectromagn étique

#### Directives et d éclaration du fabricant - Immunit é dectromagn étique

L'appareil de la série SA est con çu pour être utilis é dans l'environnement dectromagn étique spécifi é ci-dessous. Il incombe à l'acqu éreur ou à l'utilisateur de l'appareil de la série SA de s'assurer que celui-ci est utilis é dans un tel environnement.

| Test                | Niveau de test                                                                                 | Niveau de          | Environnement dectromagn dique -                                                                                                    |
|---------------------|------------------------------------------------------------------------------------------------|--------------------|----------------------------------------------------------------------------------------------------|
| d'immunit é         | EN/CEI 60601                                                                                   | conformit é        | Directives                                                                                                    |
|                     |                                                                                                |                    | Les équipements de communications<br>RF portables et mobiles ne doivent être<br>utilis és àproximit éd'aucun composant<br>de l'appareil de la s érie SA (c âbles<br>compris) àune distance inf érieure à<br>celle recommand ée, calcul ée àpartir de<br>l'équation applicable àla fr équence de<br>l'émetteur.                                                                                                    |
| RF conduite         | 3 V <sub>eff.</sub>                                                                            | Non                | Distance de s éparation recommand ée                                                                                                    |
| EN/CEI<br>61000-4-6 | 150 kHz à 80 MHz<br>6 Vrms <sup>c)</sup> dans les<br>bandes ISM entre<br>0,15 MHz et<br>80 MHz | applicable         | $d = 1.2\sqrt{P}$ 150 kHz à 80 MHz                                                                                                    |
| RF rayonn ée        | 3 V/m                                                                                          | 3 V/m              | $d = 1.2\sqrt{P}$ so MHz à 800 MHz                                                                                                    |
| EN/CEI              | 80 MHz à2,7 GHz                                                                                | 80 MHz à           |                                                                                                    |
| 61000-4-3           |                                                                                                | 2,7 GHz            | $d = 2.3\sqrt{P}$ 800 MHz à 2,7 GHz                                                                                                    |
|                     | Voir tableau 1.                                                                                | Voir<br>tableau 1. | $d = 6\sqrt{P}/E$ sur les bandes de<br>communication RF sans fil. (Les<br>appareils de communication RF<br>portables (y compris les p ériph ériques<br>tels que les c âbles d'antenne et les<br>antennes externes) ne doivent pas être<br>utilis és àmoins de 30 cm (12 pouces)<br>des él éments de l'appareil de la s érie<br>SA, y compris des c âbles sp écifi és par<br>le fabricant).<br>o ù <i>P</i> est la puissance de sortie<br>maximale nominale de l'émetteur en |
|                     |                                                                                                |                    | watts (W) selon les informations                                                                                                    |

| le tension artérielle de la série SA | Informations concernant la CEM                      |
|--------------------------------------|-----------------------------------------------------|
|                                      | donn és par le fabricant, et $d$ la                 |
|                                      | distance de s éparation recommand é en              |
|                                      | mètres (m).                                         |
|                                      | Les intensit és de champ des                        |
|                                      | émetteurs RF fixes, d étermin és par                |
|                                      | une étude électromagn étique du site <sup>a</sup> , |
|                                      | doivent être inférieures au niveau de               |
|                                      | conformit é dans chaque plage de                    |
|                                      | fr équence <sup>b</sup> .                           |
|                                      | Des interférences peuvent se produire à             |
|                                      | proximit éd'un équipement marqu édu                 |
|                                      | symbole suivant :                                   |
|                                      | (t, x)                                              |
|                                      |                                                     |
|                                      |                                                     |
| REMARQUE 1 A 80 et 800 MHz, la plag  | e de fréquences la plus élevée s'applique.          |

REMARQUE 2 Ces directives ne s'appliquent pas forcément à toutes les situations. La propagation dectromagn étique dépend de l'absorption et de la réflexion des structures, des objets et des personnes.

- a Les intensités des champs émis par les équipements fixes, tels que les émetteurs des stations de base de radiot éphones (portables/sans fil) et les radios mobiles terrestres, les radios amateurs, les émissions de radio FM et AM et les émissions de TV ne peuvent pas être d'étermin éts avec précision. Afin d'évaluer l'environnement électromagn étique d'û aux émetteurs RF fixes, une étude dectromagn étique du site doit être envisagée. Si l'intensité de champ mesur é sur le site d'utilisation de l'appareil de la série SA dépasse le niveau de conformité RF applicable indiqué ci-dessus, il est recommandé de surveiller le fonctionnement de l'appareil de la série SA pour s'assurer qu'il est correct. Si des anomalies sont constatées, des mesures supplémentaires pourront s'avérer nécessaires, comme la réorientation ou le déplacement de l'appareil de la série SA.
- b Au-del à de la plage de fréquence comprise entre 150 kHz et 80 MHz, les intensités de champs doivent êre inf érieures à 3 V/m.
- с Les bandes ISM (industrielles, scientifiques et médicales) entre 0,15 MHz et 80 MHz vont de 6,765 MHz à 6,795 MHz; de 13,553 MHz à 13,567 MHz; de 26,957 MHz à 27,283 MHz ; et de 40,66 MHz à 40,70 MHz. Les bandes de radio amateur comprises entre 0,15 MHz et 80 MHz sont de 1,8 MHz et 2,0 MHz, de 3,5 MHz à 4,0 MHz, de 5,3 MHz à 5,4 MHz, de 7 MHz à 7,3 MHz, de 10,1 MHz à 10,15 MHz de 14 MHz à 14,2 MHz, de 18,07 MHz à 18,17 MHz, de 21,0 MHz à 21,4 MHz, de 24,89 MHz à 24,99 MHz, de 28,0 MHz à 29,7 MHz et de 50,0 MHz à 54,0 MHz.

#### Tableau 1 Caract éristiques des tests d'IMMUNITE DU PORT DU BOITIER àl'équipement de communication RF sans fil

| Fr équence<br>de test<br>(MHz)                                                               | Bande <sup>a)</sup><br>(MHz)          | Service <sup>a)</sup>                                             | Modulation <sup>b)</sup>                                   | Puissance<br>maximale<br>(W) | Distance<br>(m) | NIVEAU DE<br>L'ESSAI<br>D'IMMUNITÉ (V/m) |
|----------------------------------------------------------------------------------------------|---------------------------------------|-------------------------------------------------------------------|------------------------------------------------------------|------------------------------|-----------------|------------------------------------------|
| 385                                                                                          | 380-390                               | TETRA 400                                                         | Modulation de<br>l'impulsion <sup>b)</sup><br>18Hz         | 1,8                          | 0,3             | 27                                       |
| 450                                                                                          | 430-470                               | GMRS 460,<br>FRS 460                                              | FM <sup>c)</sup><br>±5 kHz<br>d'écart 1 kHz<br>sinuso ïlal | 2                            | 0,3             | 28                                       |
| 710                                                                                          |                                       | Danda LTE 12                                                      | Modulation de                                              |                              |                 |                                          |
| 745                                                                                          | 704-787                               | Bande LIE 13,                                                     | l'impulsion <sup>b)</sup>                                  | 0,2                          | 0,3             | 9                                        |
| 780                                                                                          |                                       | 17                                                                | 217 Hz                                                     |                              |                 |                                          |
| 810                                                                                          |                                       | GSM 800/900,                                                      |                                                            |                              |                 |                                          |
| 870                                                                                          |                                       | TETRA 800,                                                        | Modulation de                                              |                              |                 |                                          |
| 930 800-960                                                                                  | iDEN 820,<br>CDMA 850,<br>Bande LTE 5 | l'impulsion <sup>b)</sup><br>18 Hz                                | 2                                                          | 0,3                          | 28              |                                          |
| 1720                                                                                         |                                       | GSM 1800 ;                                                        |                                                            |                              |                 |                                          |
| 1845                                                                                         |                                       | CDMA 1900;                                                        | Modulation da                                              |                              |                 |                                          |
| 1970                                                                                         | 1700-1990                             | GSM 1900 ;<br>DECT ; Bande<br>LTE 1, 3, 4,<br>25 ; UMTS           | l'impulsion <sup>b)</sup><br>217 Hz                        | 2                            | 0,3             | 28                                       |
| 2450                                                                                         | 2400-2570                             | Bluetooth,<br>WLAN,<br>802.11 b/g/n,<br>RFID 2450,<br>Bande LTE 7 | Modulation de<br>l'impulsion <sup>b)</sup><br>217 Hz       | 2                            | 0,3             | 28                                       |
| 5240                                                                                         |                                       | WI AN 900 11                                                      | Modulation                                                 |                              |                 |                                          |
| 5500<br>5785                                                                                 | 5100-5800                             | wlan 802.11<br>a/n                                                | par impulsion<br><sup>b)</sup> 217 Hz                      | 0,2                          | 0,3             | 9                                        |
| Remarque : si le NIVEAU DE TEST D'IMMUNITE doit être atteint, la distance entre l'antenne de |                                       |                                                                   |                                                            |                              |                 |                                          |

transmission et l'EQUIPEMENT ME ou le SYSTEME ME peut être r éduite à 1 m. Une distance de test de 1 m est autoris é par la norme CEI 61000-4-3.

a) Pour certains services, seules les fréquences de liaison montante sont incluses.

b) Le transporteur doit être modul é àl'aide d'un signal d'onde carr é à 50 % du cycle de fonctionnement.

c) Comme alternative à la modulation FM, une modulation d'impulsion de 50 % à 18 Hz peut être utilis ée, car même si elle ne représente pas la modulation r élle, ce serait le pire des cas.

#### Distances de s éparation recommand ées entre l' équipement de communication RF portable et mobile et l'EQUIPEMENT ou le SYSTEME

#### Distances de s éparation recommand ées entre

#### l'équipement de communication RF portable et mobile et l'appareil de la s érie SA

L'appareil de la série SA est con çu pour être utilis é dans un environnement dectromagn étique dans lequel les perturbations RF rayonn és sont contrôl és. Le client ou l'utilisateur de l'appareil de la série SA peut contribuer à prévenir les perturbations dectromagn étiques en maintenant une distance minimale entre les dispositifs radio dectriques (transmetteurs) portables ou mobiles et l'appareil de la série SA conform ément aux recommandations ci-dessous, en fonction de la puissance de sortie maximale de l'équipement de communication.

| Puissance de                             | Distance de s éparation en fonction de la fr équence de l'énetteur (m) |                                |                                     |  |  |
|------------------------------------------|------------------------------------------------------------------------|--------------------------------|-------------------------------------|--|--|
| sortie maximale<br>de l' émetteur<br>(W) | 150 kHz à 80 MHz $d = 1.2\sqrt{P}$                                     | 80 à 800 MHz $d = 1.2\sqrt{P}$ | 800 MHz à 2,7 GHz $d = 2.3\sqrt{P}$ |  |  |
| 0,01                                     | 0,12                                                                   | 0,12                           | 0,23                                |  |  |
| 0,1                                      | 0,38                                                                   | 0,38                           | 0,73                                |  |  |
| 1                                        | 1,2                                                                    | 1,2                            | 2,3                                 |  |  |
| 10                                       | 3,8                                                                    | 3,8                            | 7,3                                 |  |  |
| 100                                      | 12                                                                     | 12                             | 23                                  |  |  |

Dans le cas des émetteurs dont la puissance de sortie maximale n'est pas répertori é ici, la distance de séparation recommand é en mètres (m) peut être détermin é à l'aide de l'équation applicable à la fréquence de l'émetteur, où P est la puissance de sortie maximale nominale de l'émetteur en watts (W) telle qu'indiqu é par le fabricant.

REMARQUE 1 : à 80 MHz et 800 MHz, la distance de s éparation pour la plage de fr équences la plus dev és s'applique.

REMARQUE 2 : ces directives ne s'appliquent pas forcément à toutes les situations. La propagation dectromagn étique d'épend de l'absorption et de la réflexion des structures, des objets et des personnes.

### Annexe 3 Abréviations

| Abr éviations | Description complète                        |
|---------------|---------------------------------------------|
| ТА            | Tension art érielle                         |
| FC            | Fr équence cardiaque                        |
| OLED          | Diode dectroluminescente organique          |
| SYS           | Tension art érielle systolique              |
| DIA           | Tension art érielle diastolique             |
| IRAA          | Indice de rigidit é art érielle ambulatoire |
| ID            | Identification                              |
| PDF           | Portable Document Format                    |
| СА            | Courant alternatif                          |
| USB           | Bus s érie universel                        |
| NC            | Condition normale                           |
| SFC           | Etat d effectueux unique                    |

P/N: 01.54.458787 MPN: 01.54.458787010

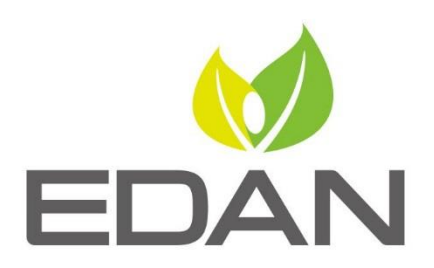

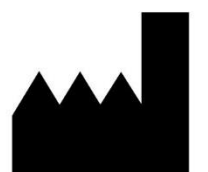

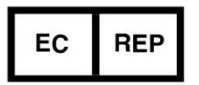

Fabricant: EDAN INSTRUMENTS, INC. Adresse: #15 Jinhui Road, Jinsha Community, Kengzi Sub-District Pingshan District, 518122 Shenzhen, P.R.China E-mail: info@edan.com Tél: +86-755-2689 8326 Fax: +86-755-2689 8330 Site web: www.edan.com

Représentant autorisé dans la Communauté européenne: Shanghai International Holding Corp. GmbH Adresse: Eiffestrasse 80, 20537 Hamburg Germany Tél: +49-40-2513175 E-mail: shholding@hotmail.com